# Hisense

## life **re**imagined

## **USER'S OPERATION MANUAL**

Before operating this unit, please read this manual thoroughly, and retain for future reference.

DH7S107BW

DH7S107BB

DH7S107B\*

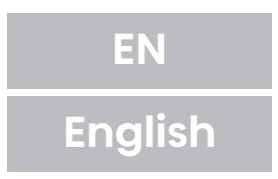

Thank you very much for choosing our products.

- Please install and use this product correctly.
- The pictures in the manual are schematic diagrams, and the appearance and printing shall be subject to the actual products.
- The product subject to technical changes without prior notice for overall performance improvement.
- This dryer is intended solely for household use. Please do not use it to dry clothes that are not suitable for machine wash.

The following symbols used in the manual have the following meanings:

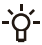

-Ò- Information, advice, tip, or recommendation

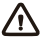

Warning - general danger

Warning - danger of electric shock

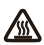

Warning - danger of hot surface

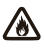

Warning - danger of fire

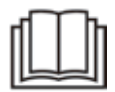

It is important to read the instructions carefully.

## **TABLE OF CONTENTS**

|     | 4                                       | SAFETY INFORMATION                                                                                                    | INTRODUCTION                               |
|-----|-----------------------------------------|----------------------------------------------------------------------------------------------------|--------------------------------------------|
|     | <b>14</b><br>15                         | PRODUCT DESCRIPTION<br>Technical information                                                                                                    |                                            |
|     | <b>16</b><br>20<br>21<br>23<br>24<br>25 | INSTALLATION AND CONNECTION<br>Selecting the room<br>Adjusting the dryer feet<br>Changing the door opening direction<br>Draining the condensate<br>Connecting to the power mains<br>Moving and transport after installation                                           | PREPARING THE<br>DRYER BEFORE<br>FIRST USE |
| ••• | 26                                      | BEFORE USING THE APPLIANCE FOR THE FIRST TIME                                                                                                    |                                            |
|     | <b>27</b><br>28<br>33<br>35<br>41       | DRYING PROCESS, STEP BY STEP (1 - 5)<br>Step 1: Heed the labels on the laundry<br>Step 2: Preparing for the laundry drying process<br>Step 3: Choosing the drying programme<br>Step 4: Selecting additional settings and functions<br>Step 5: Program display and end | DRYING PROCESS,<br>STEP BY STEP            |
| ••• | 42                                      | MAINTENANCE & CLEANING                                                                                                    |                                            |
|     | 43<br>44<br>45<br>46<br>48              | Cleaning the net filter in the door<br>Cleaning the heat exchanger filter<br>Cleaning of the heat exchanger<br>Emptying the condensate tank<br>Cleaning the dryer                                                                                                    | DRYER CLEANING<br>AND MAINTENANCE          |
|     | <b>49</b><br>49<br>53                   | TROUBLESHOOTING<br>What to do?<br>Servicing                                                                                                    | TROUBLESHOOTING                            |
| ••• | 57<br>58<br>59                          | TIPS FOR DRYING AND ECONOMIC USE YOUR DRYER<br>DISPOSAL<br>Connecting your appliance to the application ConnectLife                                                                                                    | MISCELLANEOUS                              |

## SAFETY INFORMATION

- $\diamond$  Carefully read the instructions for use before using the dryer.
- $\diamond$  Please, do not use the dryer without reading and understanding these instructions for use first.
- ◇ These instructions for use of a dryer are supplied with different types or models of dryers. Therefore, they may include descriptions of settings or equipment that are not available in your dryer.
- ◇ Failure to observe the instructions for use or inappropriate use of the dryer may result in damage to the laundry or the appliance, or injury to the user. Keep the instruction manual handy, near the dryer.
- ◇ Your dryer is intended solely for household use. If the dryer is used for professional, for-profit purpose or purpose exceeding normal use in a household, or if the dryer is used by a person who is not a consumer, the warranty period shall be equal to the shortest warranty period required by relevant legislation.
- $\Diamond$  The dryer is made in compliance with all relevant safety standards.

## 

To reduce the risk of explosion, fire, death, electric shock, injury or scalding to persons when using this product, follow basic precautions, including the following.

## INSTALLATION

- Follow the instructions for correct installation of the Hisense dryer and connection to the power mains.
- For appliances with ventilation openings in the base, a carpet must not obstruct the openings.
- The appliance must not be installed behind a lockable door, a sliding door or door with a hinge on the opposite side to that of the tumble dryer, in such a way that a full opening of the tumble dryer door is restricted.
- All and any repairs or maintenance tasks on the dryer should only be done by trained experts. Unprofessional repair may result in an accident or major malfunction.
- To avoid danger, a damaged power cord may only be replaced by the manufacturer, a service technician, or an authorized person.
- After installation, the dryer should stand still for two hours before it is connected to the power mains.
- At least two persons are required to install the tumble dryer on top of a washing machine.
- Install the dryer in a room with adequate ventilation and a temperature between 10°C and 25°C.
- Always use the ducts or hoses supplied with the dryer.
- Place the dryer on a level and stable solid (concrete) base.
- Do not place the dryer behind lockable or sliding door, or door with a hinge on the opposite side of the dryer door hinge. Install the dryer in such way that the door can always be freely opened.

- Never block the air exhaust (evacuation opening).
- Do not place the dryer on a carpet with long fibres as this may impede air circulation.
- Air in the dryer environment should not contain dust particles.
- The appliance may not be in contact with a wall or adjacent furniture.
- This appliance must not be stored or used in any outdoor location.
- That adequate ventilation has to be provided to avoid the back flow of gases into the room from appliances burning other fuels, including open fires.

## **ELECTRICAL SAFETY**

- If the supply cord is damaged, it must be replaced by the manufacturer, its service agent or similarly qualified persons in order to avoid a hazard.
- The dryer may not be connected to the power mains using an extension cord.
- Do not connect the tumble dryer to an electrical outlet intended for an electric shaver or a hair dryer.
- The dryer is protected with an automatic switch-off system in case of overheating. This system will switch off the dryer if the temperature is too high.
- If the net filter is clogged, the overheating automatic switch-off system may be activated. Clean the filter, wait for the dryer to cool down, and try running it again. If the dryer still fails to start, call a service technician.

- Do not use multiple outlet sockets, an extension power cable or double adapter with this appliance.
- This appliance must be earthed via the power cord. In the event of malfunction or breakdown, grounding will reduce the risk of electric shock by providing a path of least resistance for electric current.
- Improper connection of the equipment-grounding conductor can result in risk of electric shock. Check with a qualified electrician or service personnel if you are in doubt as to whether the appliance is properly grounded.
- This appliance is equipped with a power cord having an equipment-grounding earthing pin and a grounding power plug. The power plug must be plugged into an appropriate outlet socket that is installed and grounded in accordance with all local codes and ordinances.
- Never unplug the appliance by pulling on the power cable. Always grip the power plug firmly and pull straight out from the outlet socket.
- Do not spray water inside or outside the appliance to clean it.

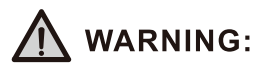

- The appliance must not be supplied through an external switching device, such as a timer, or connected to a circuit that is regularly switched on and off by a utility.
- There is a risk of electric shock as the dryer is operated with electricity .
- Check the dryer for visible damage .
- •You must not operate the dryer if it is damaged .

- Before connecting the dryer to the power supply , ensure that the electric voltage specified on the rating plate matches the voltage of your socket .
- Only use residual current circuit breakers with the following symbol.
- Ensure that the mains cable is not kinked or trapped , and it does not come into contact with heat sources or sharp edges .

## **CHILDREN SAFETY**

- This appliance is not intended for use by persons (including children) with reduced physical, sensory or mental capabilities, or lack of experience and knowledge, unless they have been given supervision or instruction concerning use of the appliance by a person responsible for their safety.
- Children should be supervised to ensure that they do not play with the appliance.
- This appliance can be used by children aged from 8 years and above and persons with reduced physical, sensory or mental capabilities or lack of experience and knowledge if they have been given supervision or instruction concerning use of the appliance in a safe way and understand the hazards involved. Children shall not play with the appliance. Cleaning and user maintenance shall not be made by children without supervision.
- Children of less than 3 years should be kept away unless continuously supervised.
- Prevent your children and pets from entering the dryer drum.
- Before closing the dryer door and running the programme, make sure there is nothing except laundry in the drum (e.g. if a child climbed into the dryer drum and closed the door from the inside).
- Do not leave the appliance door open. Children may hang on the door or crawl inside the appliance, causing damage or injury.

## USE

- The tumble dryer is not to be used if industrial chemicals have been used for cleaning.
- The lint trap has to be cleaned frequently.
- Do not dry unwashed items in the tumble dryer.
- Items that have been soiled with substances such as cooking oil, acetone, alcohol, petrol, kerosene, spot removers, turpentine, waxes and wax removers should be washed in hot water with an extra amount of detergent before being dried in the tumble dryer.
- Items such as foam rubber (latex foam), shower caps, waterproof textiles, rubber backed articles and clothes or pillows fitted with foam rubber pads should not be dried in the tumble dryer.
- Fabric softeners, or similar products, should be used as specified by the fabric softener instructions.
- Remove all objects from pockets such as lighters and matches.
- Oil-affected items can ignite spontaneously, especially when exposed to heat sources such as in a tumble dryer. The items become warm, causing an oxidation reaction in the oil. Oxidation creates heat. If the heat cannot escape, the items can become hot enough to catch fire. Piling, stacking or storing oil-affected items can prevent heat from escaping and so create a fire hazard.
- If it is unavoidable that fabrics that contain vegetable or cooking oil or have been contaminated by hair care products be placed in a tumble dryer they should first be washed in hot water with extra detergent - this will reduce, but not eliminate, the hazard.
- In case of a defect, only use approved spare parts by authorized manufacturers.

- If the condensate tube is blocked or clogged, then tumble dryer operation is stopped.
- Before moving the dryer or before storing it in a non-heated room during the winter, the condensate tank has to be emptied.
- Clean the dryer filters after each drying cycle. If you have removed the filters, replace them before the next drying cycle.
- Do not use any solvents or cleaning agents that could damage the dryer (please observe the recommendations and warnings provided by the manufacturers of the cleaning agents).
- Never add chemicals or fragrances into the condensate tank.
- After the drying process, unplug the dryer power cord from the power outlet.
- The dryer uses a heat pump system to heat the air.
- The system consists of a compressor and a heat exchanger. When the dryer is started, compressor operation (the sound of flowing liquid) or flow of refrigerant may be louder as long as the compressor operates. This is not a sign of malfunction and it will not affect useful life of the dryer. In time and with use of the dryer this noise will become quieter.
- Do not drink or prepare food with the condensed water/distilled water. It can cause health problems to people and pets.
- Remove clothes from the product immediately when drying is complete or the power is turned off during the drying process. Leaving clothes that has been dried in the appliance unattended could result in fire. Clothes not removed from the appliance after drying could result in fire. Remove clothes immediately after drying, and then hang or lay the clothes flat to cool.

- Never attempt to operate the appliance if it is damaged, malfunctioning, partially disassembled, or has missing or broken parts, including a damaged cord or plug.
- Do not attempt to separate any panels or disassemble the appliance. Do not apply any sharp objects to the control panel in order to operate the appliance.
- Never reach into the appliance while it is operating. Wait until the drum has completely stopped.
- In case of flood, disconnect the power plug and contact the After-slaes Service Center.
- Do not push down on the door, when the appliance door is open.
- Do not touch the power plug or the appliance controls with wet hands.
- Do not bend the power cable excessively or place a heavy object on it.
- Lint must not be allowed to accumulate around the tumble dryer.
- Keep the area underneath and around the appliance free of combustible materials such as fibres, paper, rags, chemicals, etc.
- As the dryer is heavy , you could injure yourself by trying to lift it . Do not lift the dryer on your own .
- You could cut your hands on the sharp edges of the dryer . Do not hold the dryer by the sharp edges .
- Protruding parts on the dryer may break off when it is lifted or pushed .
- Do not move the dryer by holding onto protruding parts .

- Check the dryer for damage caused during transportation . Never operate a dryer if it is damaged .
- Any residual water in the dryer may freeze and damage the dryer .
- Do not install the dryer in rooms that are at risk of frost .

The appliance contains refrigerant which although it is environmentally friendly, is flammable R290.Failure to dispose of it properly may result in a fire or poisoning Dispose of the appliance properly and do not damage the pipes in the refrigerant circuit.

## M WARNING:

Never stop a tumble dryer before the end of the drying cycle unless all items are quickly removed and spread out so that the heat is dissipated.

## **M** WARNING:

In the appliance enclosure or in the built-in structure, keep ventilation openings clear of obstruction.

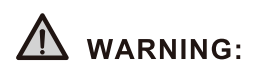

Do not damage the refrigerant circuit.

#### **Maximum Capacity**

The maximum capacity of dry textile material to be used in the appliance is:

| DH7S107 | B* |
|---------|----|
| 10 kg   |    |

## DANGER OF HOT SURFACE

- At higher drying temperatures, the door glass will heat up. Be careful to avoid burns. Make sure children do not play near the door glass.
- The back of the dryer may get very hot during operation. Wait for the dryer to cool down completely before touching its back side.
- If you open the dryer door during the drying process, the clothes may be very hot and there is a risk of burning.

## SERVICE

- In case of incorrect dryer connection, incorrect use, or servicing by an unauthorized person, the user shall bear the cost of any damage as such damage shall not be covered by warranty.
- The warranty does not cover consumables, minor deviations in colour, increased noise that results from appliance age and which does not affect the functionality of the dryer, and aesthetic defects on components, which do not affect the dryer's functionality and safety.

Queensland Service Notes: In Queensland, the Authorized Service Person Musthold a Gas Work Authorization for hydrocarbon refrigerants to carry out servicingor repairs which involve removal of covers.

## **PRODUCT DESCRIPTION**

#### FRONT

- 1 Condensate tank
- 2 Programme selector knob
- 3 Control unit
- 4 Door
- 5 Net filter
- 6 Air vent

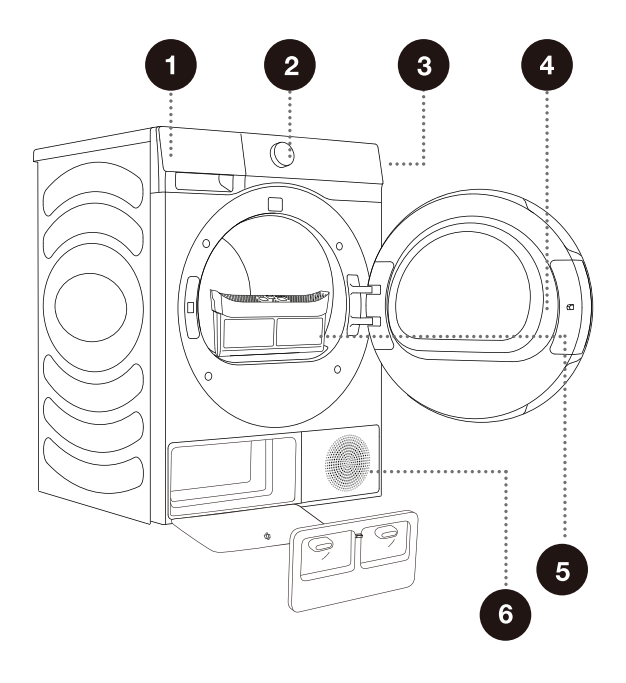

#### BACK

- 1 Power cord
- 2 Condensate discharge hose
- 3 Adjustable feet

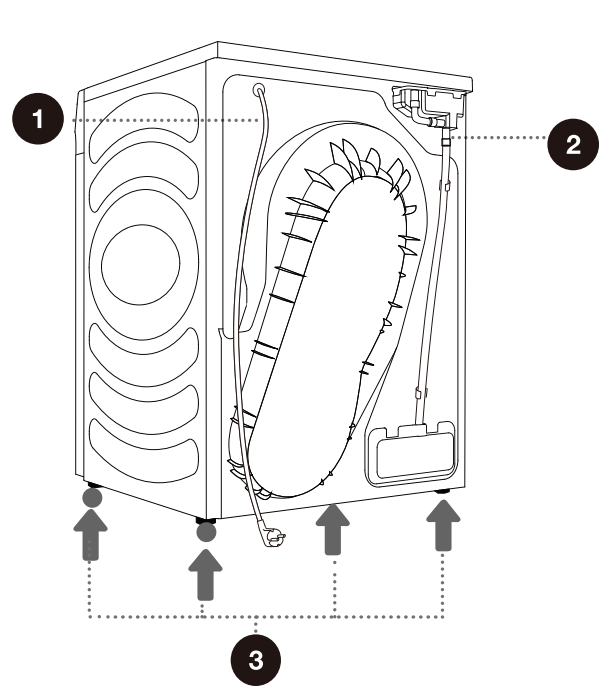

#### TECHNICAL INFORMATION (DEPENDING ON THE MODEL)

Rating plate with basic information about the dryer is ftted on the front wall of the dryer door opening (see chapter »DESCRIPTION OF THE DRYER«).

| Width                    | 595 mm           |
|--------------------------|------------------|
| Height                   | 845mm            |
| Dryer depth (a)          | 640 mm           |
| Depth with door closed   | 670 mm           |
| Depth with door open (b) | 1150 mm          |
| Weight                   | 54 kg            |
| Rated voltage            | See rating plate |
| Nominal power            | See rating plate |
| Amount of refrigerant    | See rating plate |
| Refrigerant type         | R290             |
| Maximum load             | See rating plate |

Rating plate

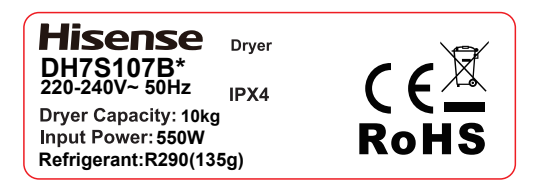

## **INSTALLATION AND CONNECTION**

'ở Remove all packaging. When removing the packaging, make sure not to damage the dryer with a sharp object.

### **SELECTING THE ROOM**

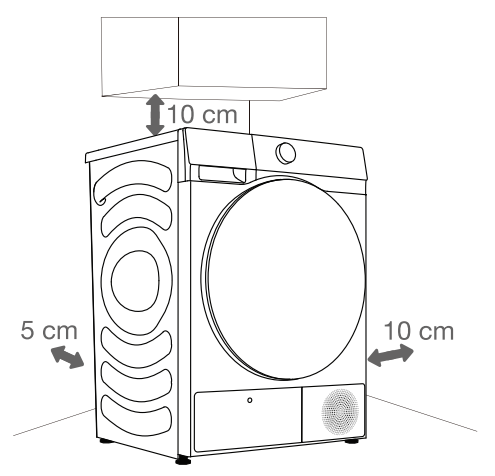

-ở<sup>-</sup> The dryer may not be in contact with a wall or adjacent furniture. For optimum dryer operation, we recommend observing the clearance from the walls as indicated in the figure. In case of failure to heed the required minimum clearance, the dryer may overheat.

-ở Vents on the back wall and the air exhaust opening on the front side of the dryer should never be obstructed.

The room in which you will install the dryer should be sufficiently ventilated, with a temperature between 10°C and 25°C. Dryer operation at a lower environment temperature may result in condensate accumulation in the dryer interior. Do not place the dryer into a place where there is danger of freezing. Frozen water in the condensate tank and pump may damage the dryer.

The dryer emits heat. Therefore, do not place it in a very small room, as the drying process may take longer due to limited amount of available air.

Lighting in the room should be sufficient to allow reading the information on the display unit on the control panel.

The appliance is supplied with a support set that includes:

- Instructions for use;
- Drying rack;
- Drain pipe;
- Stacking kit.

Make sure all parts listed above are supplied.

### DRYER PLACEMENT

If you have a Hisense washing machine with 536mm, the Hisense dryer can be placed on the top of it. In this case, the stacking kit must be used. Below are the steps for installation.

- Unscrew the four adjustable feet of the clothes dryer, put them into the foot caps respectively, and then install them back on the clothes dryer.
- (2) Lift the dryer onto the washing machine and place it in alignment with the washing machine. Do not place the washing machine on the dryer or install it in a staggered manner.

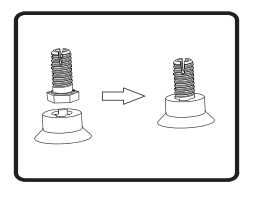

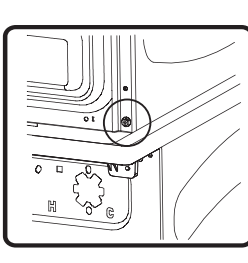

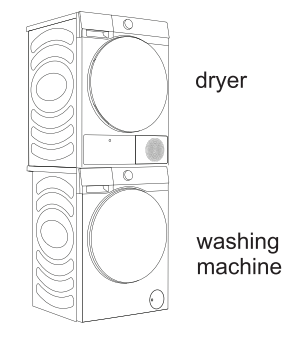

- (3) Remove one screw connecting the lower rear cover plate and the side plate of the dryer on each side.
- (4) Align the stacking kit holes and the rear cover holes in a line.

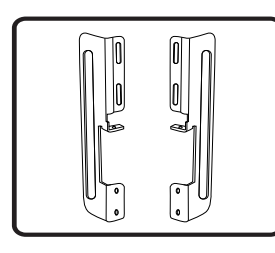

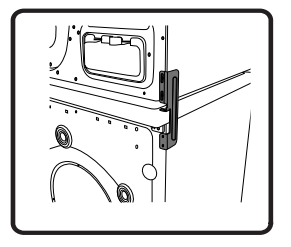

- (5) Screw on the removed screw and the same screw in the accessory box to fix the front of the stacking kit on one side.
- (6) Use the 2 special screws in the accessory box to assemble the washing machine rear cover and stacking kit.

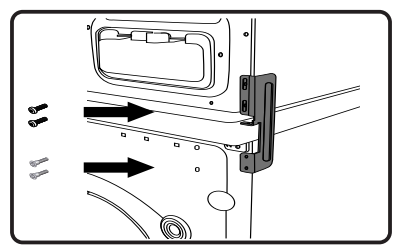

(7) Fix the stacking kit on the other side in the same way.

Also you can use the dryer stacking bracket (figure a) to stacked with a Hisense washing machine with 536mm side plate of the box (figure 1). Alternatively, the dryer can be placed next to the washing machine (figure 2). You can contact aftersales for purchase figure a, and install it according to user manual.

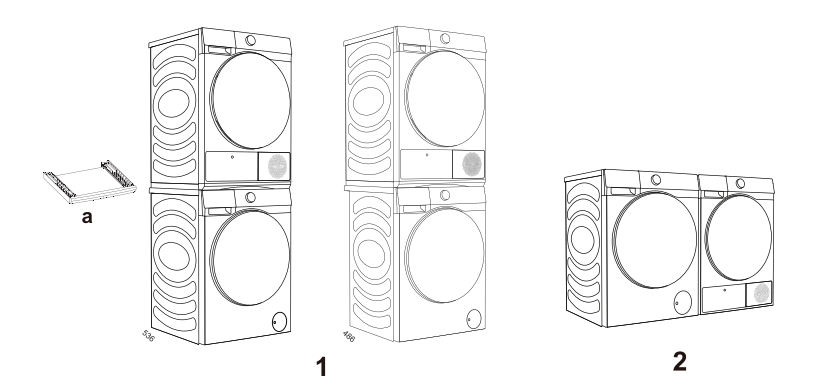

At least two persons are required to install the tumble dryer on top of a washing machine.

#### Dimensions(mm)

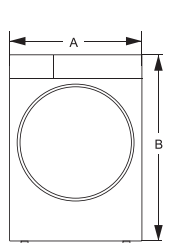

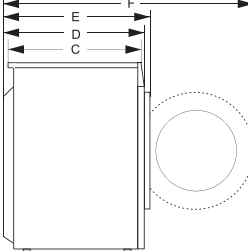

| Index | Dimension(mm) |
|-------|---------------|
| A     | 595           |
| В     | 845           |
| С     | 610           |
| D     | 640           |
| E     | 670           |
| F     | 1150          |

▲ Do not place the dryer behind lockable or sliding door, or door with a hinge on the opposite side of the dryer door hinge. Install the dryer in such way that the door can always be freely opened.

▲ Do not place the dryer on a carpet with long fibres as this may impede air circulation.

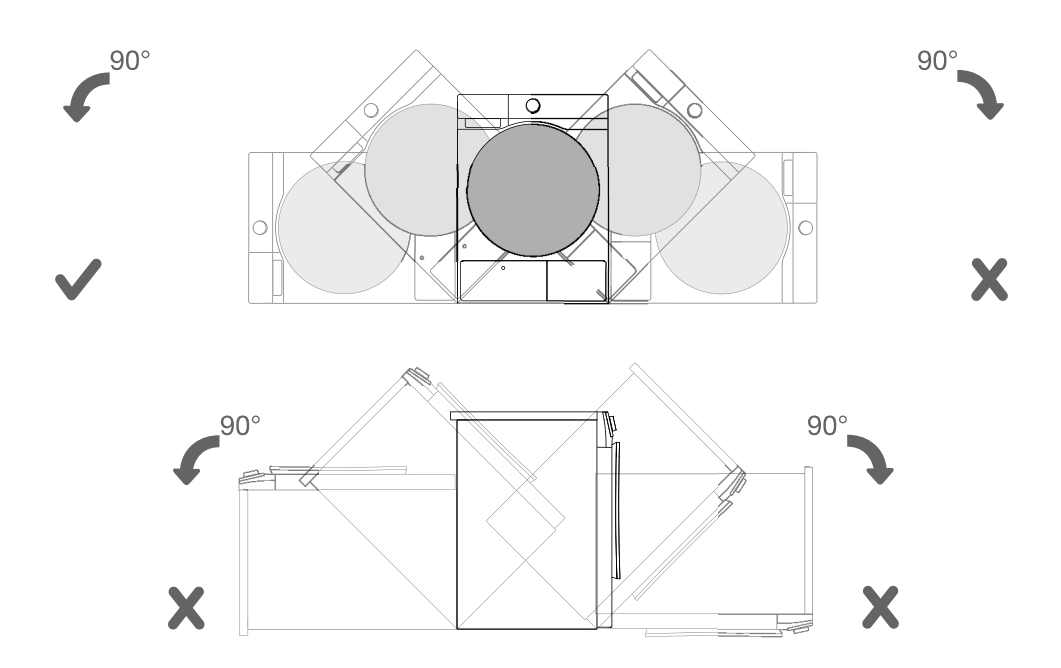

 $\dot{\nabla}$  After installation, wait for 24 hours without moving the appliance before using it for the first time. If the dryer has to be laid down on one of the sides during transport or servicing, place it with its left side, viewing from the appliance front, downwards.

## **ADJUSTING THE DRYER FEET**

Level the dryer in longitudinal and traverse direction by rotating the adjustable feet which allow levelling by +/- 1 cm. Use a spirit level and spanner No. 22.

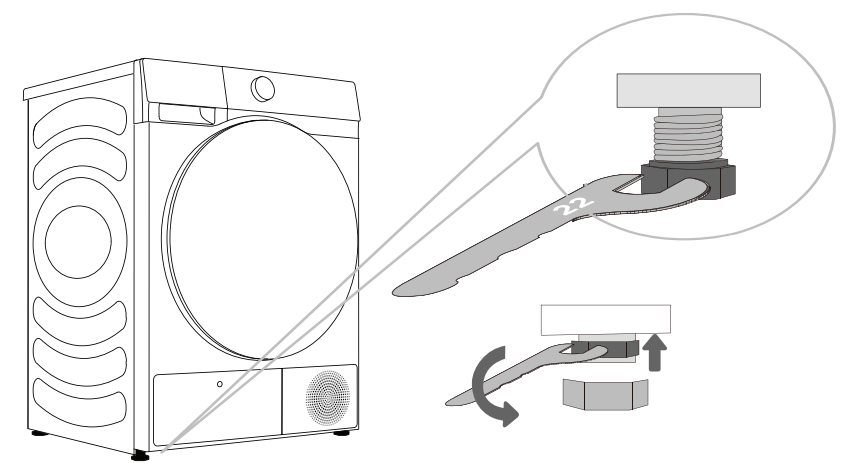

 $\dot{\sigma}$  Floor on which the dryer is placed must have a concrete base. It should be clean and dry; otherwise, the dryer may slide. Also clean the adjustable feet.

 $\dot{\Theta}$  The dryer must stand level and stable on a solid base.

- ớ<sup>-</sup> Incorrect levelling of the dryer with the adjustable legs may cause vibration, appliance sliding across the room, and loud operation. Incorrect levelling of the dryer shall not be subject to warranty.

 $\dot{\phi}$  Sometimes, unusual or louder noise may appear during appliance operation; these are mostly the result of improper installation.

## CHANGING THE DOOR OPENIG DIRECTION

To change the direction of door opening, proceed as follows.

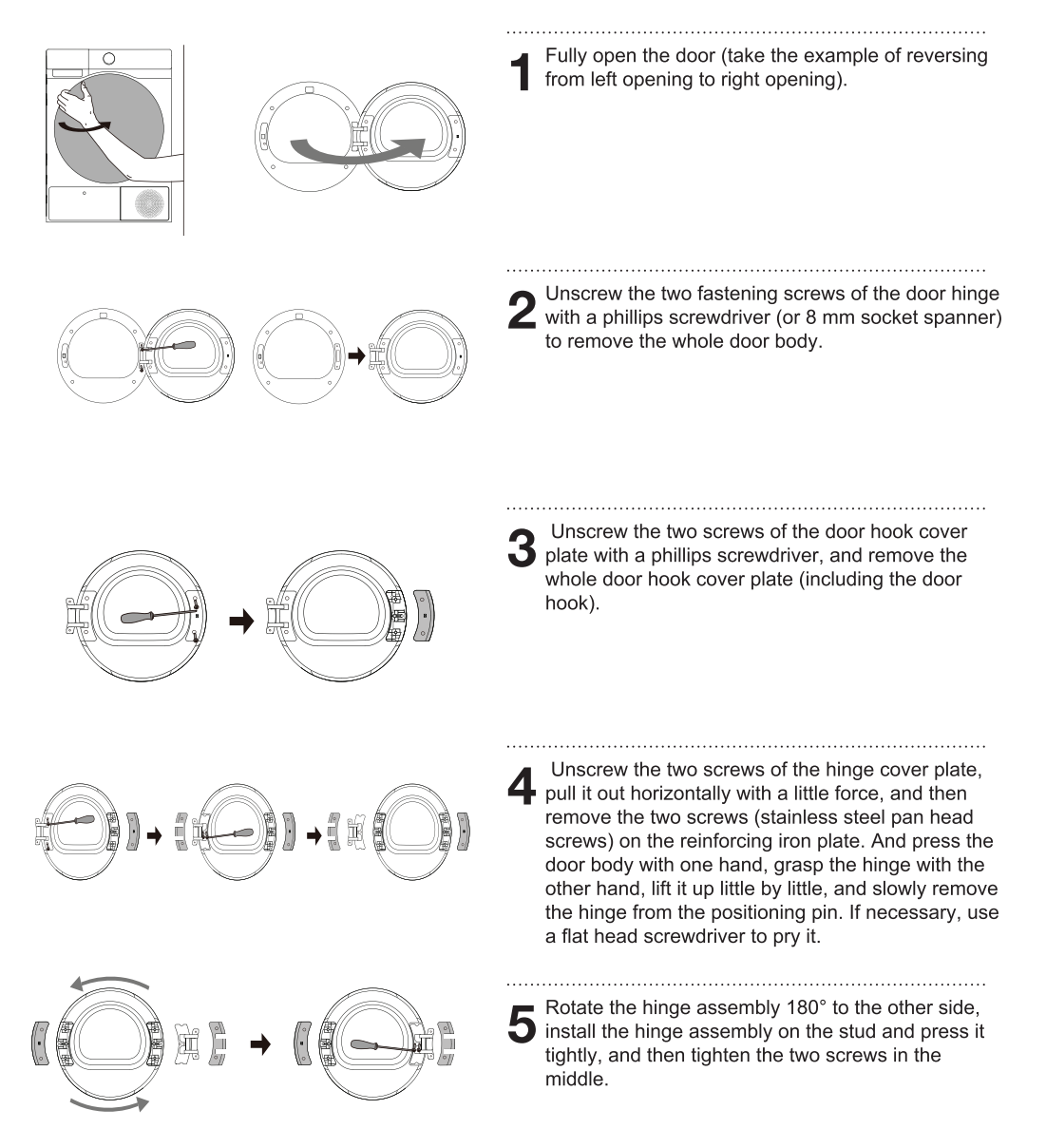

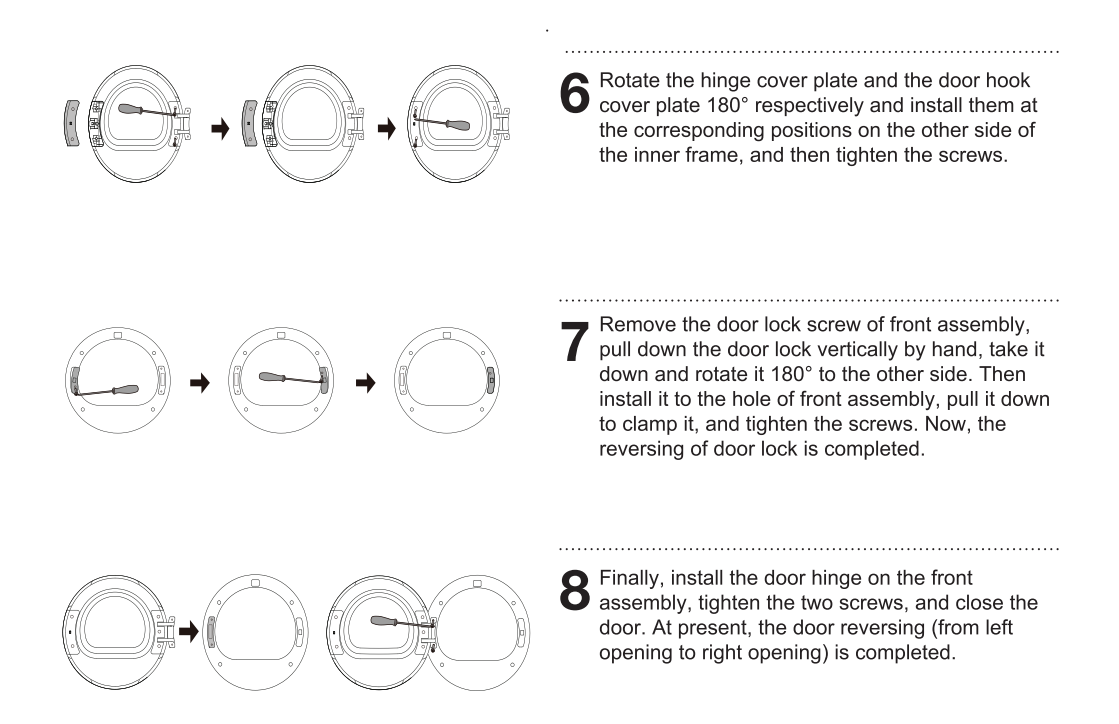

## DRAINING THE CONDENSATE

The moisture from the laundry is extracted in the condenser unit and accumulated in the condensate tank.

During drying, the screen will display a prompt indicating the condensate water tank is full and should be emptied.

To avoid emptying the condensate tank, run the condensate discharge hose located at the back of the appliance directly into a drain.

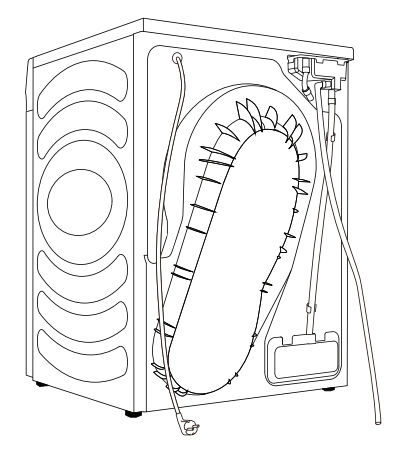

Remove discharge hose from the machine and hang it on the back.

Attach the hose in the attachment to the plastic opening on the discharge hose.

<sup>-</sup> $\dot{9}$ <sup>-</sup> If you decide to run the condensate drain hose into a drain, make sure the hose is securely fastened. This will prevent any water spillage which could result in unexpected damage.

 $\triangle$  Always use the hoses supplied with the dryer.

### **CONNECTING TO THE POWER MAINS**

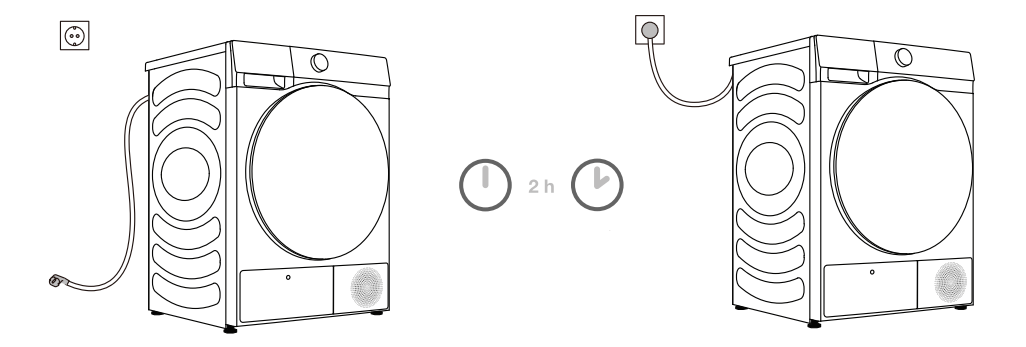

## $\triangle$ After installation, the dryer should stand still for two hours before it is connected to the power mains; this allows the dryer to stabilize.

Connect the dryer to a grounded power outlet. After installation, the wall outlet should be freely accessible. The outlet should be fitted with an earth contact (in compliance with the relevant regulations).

Information on your dryer is indicated on the rating plate (see chapter »DESCRIPTION OF THE DRYER/Technical information«).

## $\triangle$ We recommend using over-voltage protection to protect the appliance in case of a lightning strike.

⚠ The dryer may not be connected to the power mains using an extension cord.

 $\dot{\dot{\nabla}}^{-}$  Do not connect the tumble dryer to an electrical outlet intended for an electric shaver or a hair dryer.

-ở- Any repair and maintenance pertaining to safety or performance should be done by trained experts.

-ở- A damaged power cord may only be replaced by a person authorized by the manufacturer.

### MOVING AND TRANSPORT AFTER INSTALLATION

After every drying cycle, a small amount of condensed water will remain in the dryer. Switch on the dryer and choose one of the programmes, then let the appliance operate for approximately half a minute. This will pump out the remaining water and prevent damage to the dryer during transport. If the dryer cannot be transported in the upright position, tilt it to the left side.

# After transport, the dryer should be left to stand still for at least two hours before it is connected to the power mains. The appliance should be installed and connected by a trained technician.

 $\dot{\sigma}^2$  If the appliance was not transported in compliance with the instructions, the dryer should be left to stand still at least 24 hours before it is reconnected to the power mains. Failure to do so may result in a heat pump failure which shall not be covered by the warranty. Be careful not to damage the cooling system (see chapter »INSTALLATION AND CONNECTION/ Dryer placement«).

A Carefully read the instructions for use before connecting the dryer. Repair or any warranty claim resulting from incorrect connection or use of the dryer shall not be covered by the warranty.

## BEFORE USING THE APPLIANCE FOR THE FIRST TIME

Make sure the dryer is disconnected from the power mains; then, open the door by pulling the left side of the door towards you (figures 1 and 2).

Before using the dryer for the first time, clean the dryer drum using a soft damp cotton cloth and water (figure 3).

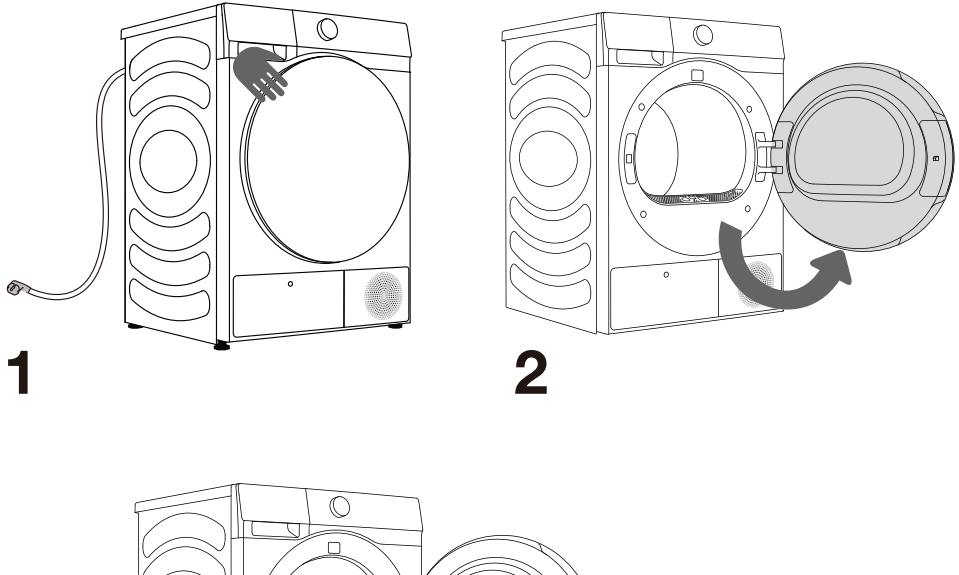

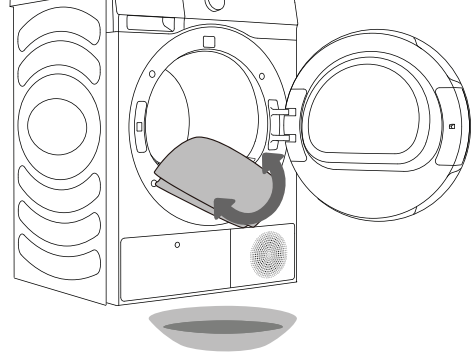

## 3

 $\Delta$  Do not use any solvents or cleaning agents that could damage the dryer (please observe the recommendations and warnings provided by the manufacturers of the cleaning agents).

## DRYING PROCESS, STEP BY STEP (1 - 5)

### STEP 1: HEED THE LABELS ON THE LAUNDRY

| Normal wash;<br>Sensitive laundry | Max.<br>washing<br>temp.<br>$95^{\circ}C$<br>$\overline{(95)}$ | Max.<br>washing<br>temp.<br>$60^{\circ}C$<br>$\underbrace{60^{\circ}}$<br>$\underbrace{60^{\circ}}$ |                                        | Max.<br>washing<br>temp.<br>$40^{\circ}C$<br>$\overbrace{40}^{\frown}$ | Max.<br>washing<br>temp.<br>30°C<br>(a)<br>(a)<br>(a)<br>(a)<br>(a)<br>(a)<br>(a)<br>(a)<br>(a)<br>(a) | Hand wash<br>only |                             | Do not<br>wash |
|-----------------------------------|----------------------------------------------------------------|----------------------------------------------------------------------------------------------------|----------------------------------------|------------------------------------------------------------------------|----------------------------------------------------------------------------------------------------|-------------------|-----------------------------|----------------|
| Bleaching                         | Bleaching in cool w                                            |                                                                                                    | water                                  |                                                                        | Bleaching n                                                                                            | ot allow          | ed                          |                |
| Dry cleaning                      | Dry cleaning<br>with all agents                                |                                                                                                    | Petroleum<br>solvent R11,<br>R113<br>P |                                                                        | Dry cleaning in<br>kerosene, pure<br>alcohol, and<br>R113<br>(F)                                       |                   | Dry cleaning not<br>allowed |                |
| Ironing                           | Hot ironing,<br>max.<br>200°C<br>                              |                                                                                                    | Hot ironing,<br>max.<br>150°C          |                                                                        | Hot ironing, max.<br>110°C<br>                                                                         |                   | Ironir<br>allow             | ng not<br>ed   |
| Drying                            | Dry flat (place on<br>a flat surface)                          |                                                                                                    | Drip dry                               |                                                                        | High temperature  Low temperature                                                                      |                   | Do no<br>dry                | ot tumble      |

.....

# STEP 2: PREPARING FOR THE LAUNDRY DRYING PROCESS

- 1. Sort the laundry by type and thickness of the fabric (see PROGRAMME TABLE).
- 2. Close the buttons and zips, tie any ribbons, and turn the pockets inside out.
- 3. Place very sensitive clothes in a special-purpose laundry bag. (The special-purpose laundry bag is available as an optional accessory.)

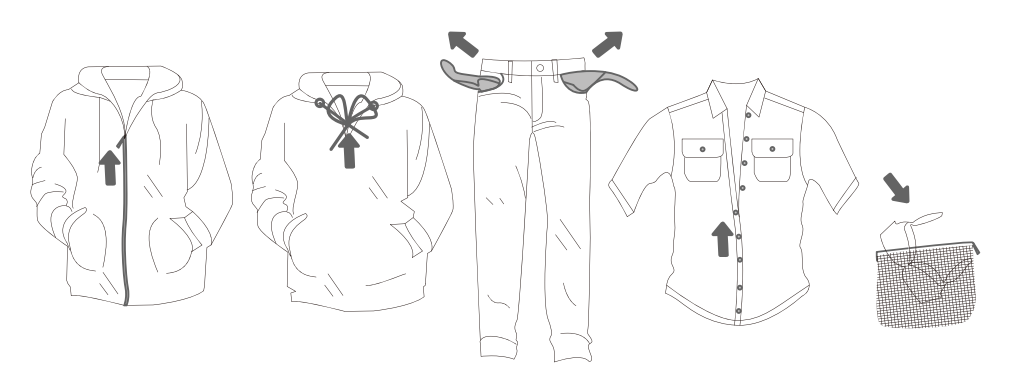

Drying laundry made of particularly delicate fabrics that may be deformed is not recommended. The following types of laundry may not be dried in the dryer as this may cause your garments to deform:

- leather garments and other leather products;
- garments that are waxed or treated in any other way;
- garments with major wooden, plastic, or metal parts;
- garments with spangles;
- garments with metal parts subject to rusting.

## **DRYING IN A BASKET**

<sup>-</sup>Ϋ́- Before the first drying cycle, remove the basket and all packaging from the drum.

Laundry may only be dried in the basket when using the timed drying programme. (The basket is available for purchase as an optional accessory at the service centre.)

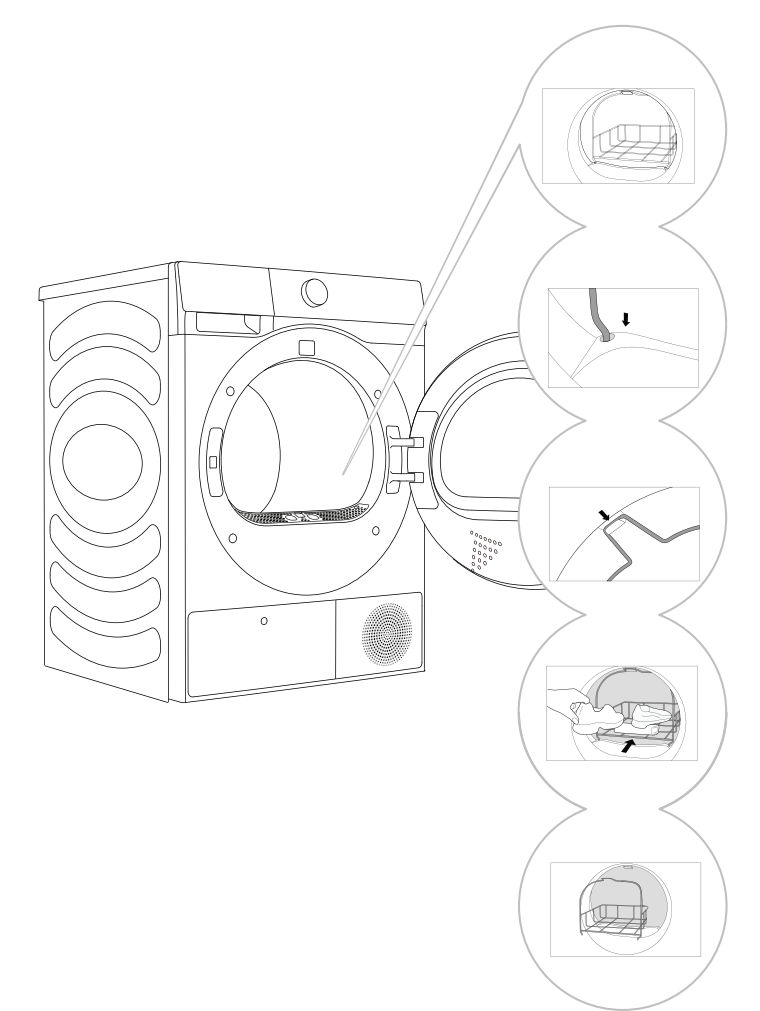

Open the dryer door and insert the drying basket.

**2** Insert the drying basket by securing it to the net filter and front support (as shown in the figure).

**3** The basket can be used for drying of sports shoes, slippers, or any other item you do not wish tumbled around the dryer drum during the drying process (max. load: 2.5 kg).

After the drying process, remove the drying basket and close the dryer door.

Only dry clean sports shoes or slippers that have been wrung just enough to prevent water from dripping from them.

As the drum rotates, the laundry basket will be still. Therefore, make sure the items you are drying in the basket are not in contact with the drum, as this could result in damage to the item and the dryer.

#### SWITCHING ON THE DRYER

Connect the dryer to the power mains by plugging in the power cord.

Press the (1) ON/OFF button to switch on the dryer (figure 1).

With some models, the dryer drum is lit as well (figure 2). (The light in the dryer drum is not suitable for any other use.)

-φ' The light in the dryer drum may only be replaced by the manufacturer, a service technician or an authorized person.

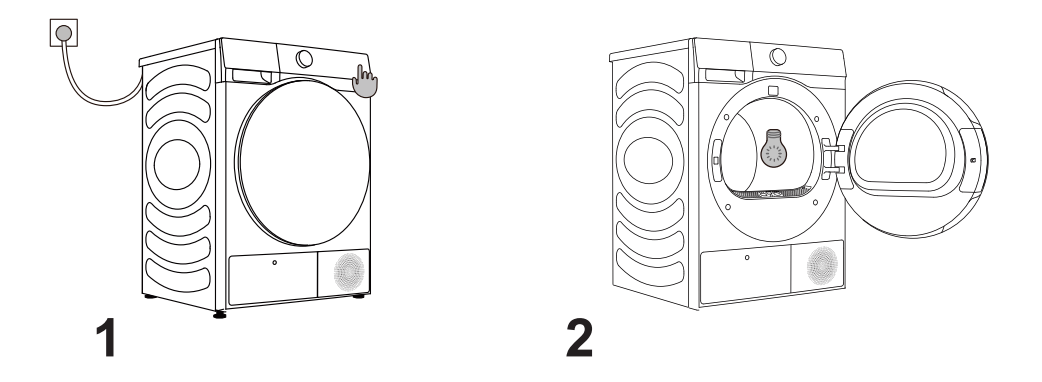

Before first use, configure the preferences of Language, Country and Region, Time Zone and User agreement according to the boot navigation and user's actual needs. (The energy efficiency requirement varies with the country and region. If the country/ region selected is inconsistent with reality, the energy efficiency grade and data will be different.)

1. Configure the language

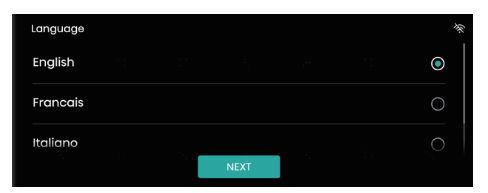

#### 2. Select the time zone

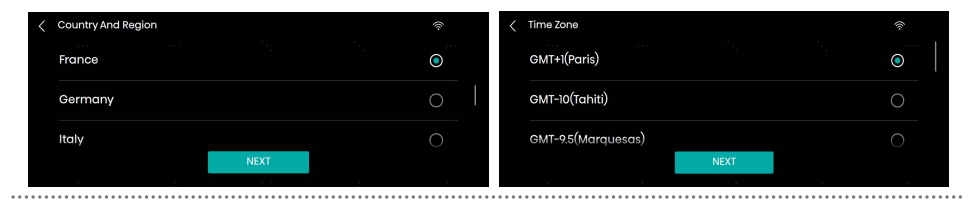

#### 3. User Licence

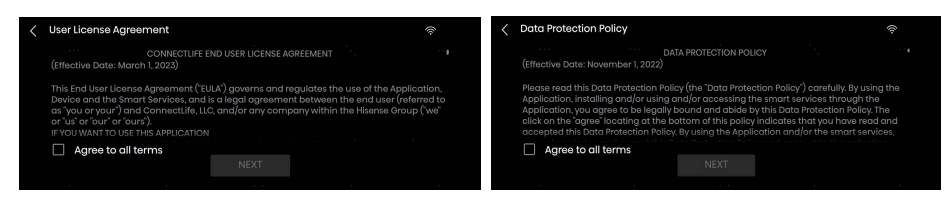

#### 4. WLAN

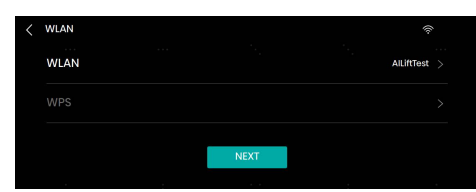

#### 5. App and Pairing

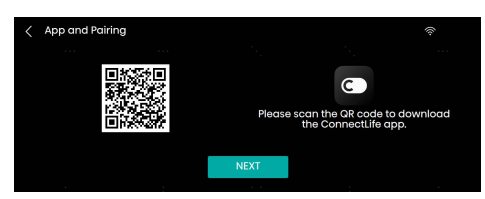

#### 6. Remote Control

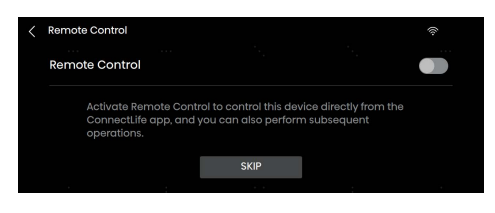

## **CONTROL PANEL**

This device is controlled by a touchscreen + a rotary knob; program selection can be realized by touching the touchscreen or rotating the knob; the Power and Start/Pause buttons can be pressed by touching the touchscreen. Touch the highlighted area to enter the program parameter setting.

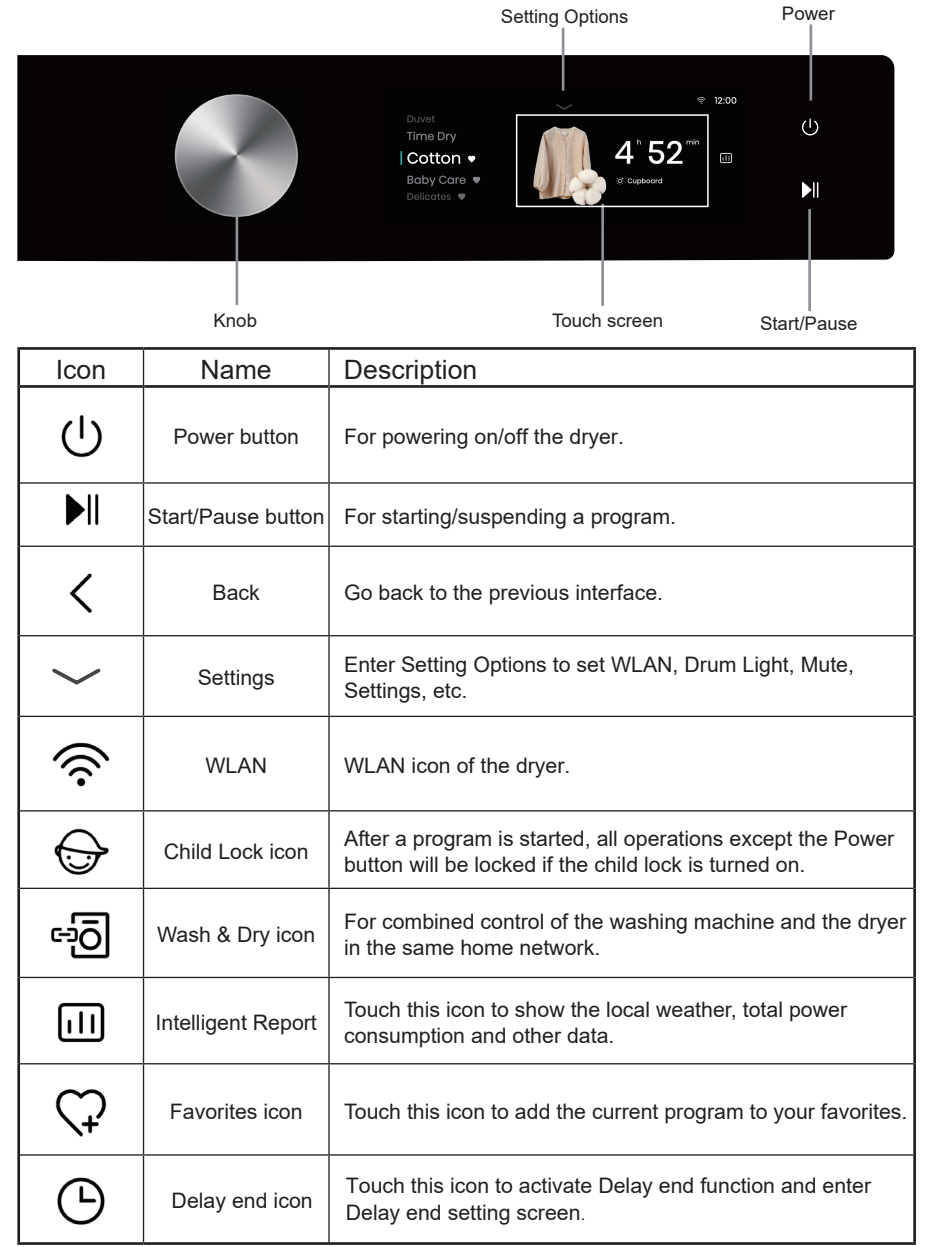

## POWER ()

Switch between "OFF" and "Standby". In OFF state, all displays and outputs are turned off and remote startup is not supported. Press the Power button; the screen will turn on and the dryer will enter standby mode.

When the dryer is in standby mode, or after the screen displays the program end interface, long press the Power button for 3s to enter the power-off state.

In standby mode, or in the program end interface or Wash & Dry retry reminder interface, if no operation is performed within 10 minutes, the appliance will turn off automatically.

## START/PAUSE ▶

Press this key to start/pause the program.

After a program is started, or when the pause state is selected, the settings cannot be changed. To change the program or function during operation, press the Back button to go back and end the current program; or long press the Power button for 3s to turn off the appliance, and then restart it to reset the program or function.

## LOADING THE DRYER

Open the dryer door by pulling the left side of the door towards you (figure 1). Insert the laundry into the drum (after making sure the drum is empty) (figure 2). Close the dryer door (figure 3).

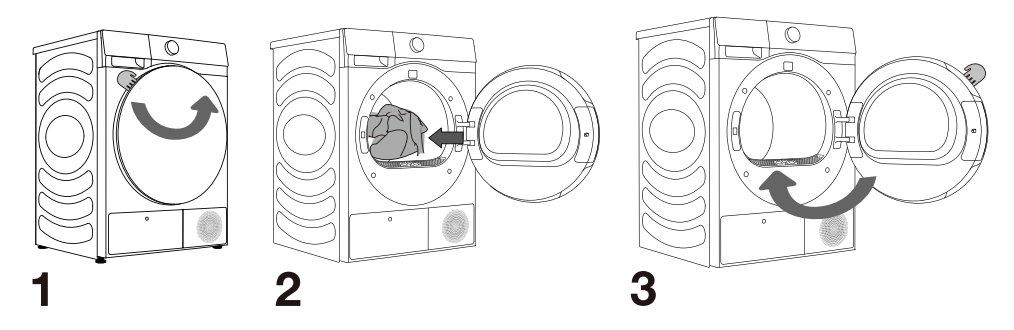

<sup>-</sup><sup>ϕ</sup><sup>-</sup> Do not insert laundry into the dryer if it has not been wrung or spun (recommended minimum spinning cycle: 800 rpm).

Do not overload the drum! See PROGRAMME TABLE and observe your nominal load as indicated on the rating plate.

If the dryer drum is overloaded, the laundry will be more wrinkled and perhaps unevenly dried.

 $\dot{\dot{\nabla}}$ . When drying larger items (bedding, towels etc.), loosen them and then insert them into the dryer drum.

### **STEP 3: CHOOSING THE DRYING PROGRAMME**

Choose the program by rotating the program selector knob or touching the touchscreen (depending on the type of laundry and dry level desired). See Program Table.

#### **Program Table**

|                                                                        |                                                                                                    | End                    | l mode          |               |  |
|------------------------------------------------------------------------|----------------------------------------------------------------------------------------------------|------------------------|-----------------|---------------|--|
| Program                                                                | Type of laundry                                                                                                    | Rated Capacity<br>(kg) | Just in<br>Time | Manual<br>Dry |  |
| Cotton                                                                 | This program is suitable for thicker, non-sensitive cotton laundry.<br>It will be completely dry after the drying program ends.                                                                                                    | 10                     | $\checkmark$    |               |  |
| Synthetics                                                             | This program is suitable for synthetics.                                                                                                    | 5                      | √               |               |  |
| Delicates                                                              | This program is suitable for highly delicate laundry made of<br>synthetic fiber, which may be slightly moist after the drying<br>program ends. A special-purpose laundry bag is recommended.                                                                                                    | 1                      | $\checkmark$    |               |  |
| Towels                                                                 | This program is suitable for non-sensitive items (towels, kitchen clothes). After the drying program ends, it will be dry and ready to be stored in the cupboard.                                                                                                    | 4                      | $\checkmark$    |               |  |
| Bedding                                                                | This program is suitable for larger items. After the program ends,<br>it will be completely dry. Adjusted drum rotation would prevent<br>the laundry from tangling.                                                                                                    | 2.5                    | $\checkmark$    |               |  |
| Duvet                                                                  | This program is suitable for textiles stuffed or padded with down feather (pillows, duvets, jackets, etc.). Please dry larger items separately, and use the Extra Dry or Time Dry if necessary.                                                                                                    | 2                      | $\checkmark$    |               |  |
| Sportswear                                                             | This program is suitable for clothes with films, and sportswear made of mixed materials and breathable fabrics.                                                                                                    | 2                      | $\checkmark$    |               |  |
| Baby Care This program is suitable for baby clothes. The clothes wi    |                                                                                                    | 2                      | $\checkmark$    |               |  |
| Allergy Care                                                           | This program is used for removing allergens such as mites.                                                                                                    | 2                      | V               |               |  |
| Quick 30'                                                              | This program is used for quick drying of lightweight clothes.                                                                                                    | 1                      | $\checkmark$    |               |  |
| Shirts                                                                 | irts This program is suitable for shirts and tops. Adjusted drum rotation would prevent the laundry from creasing.                                                                                                    |                        | $\checkmark$    |               |  |
| Denim This program is suitable for denim and clothes that fade easily. |                                                                                                    | 3                      | $\checkmark$    |               |  |
| Power Speed 79'                                                        | This program is suitable for drying lightweight clothes or sythetics.                                                                                                    | 4                      | $\checkmark$    |               |  |
| AI Super Dry                                                           | This program is suitable for drying clothes mixing cotton clothes and non-iron clothes.                                                                                                    | 5                      | $\checkmark$    |               |  |
| Ion Refresh                                                            | When this program is enabled, the heater will be turned off. This program is suitable for refreshing clothes by adding ions.                                                                                                    | /                      |                 | $\checkmark$  |  |
| Wool                                                                   | This program is suitable for softening or fluffing wool and<br>silk clothes, which must be dried thoroughly according to the<br>manufacturer's instructions.                                                                                                    | /                      |                 | $\checkmark$  |  |
| Rack Dry                                                               | To use this program, please place laundry (such as small stuffed toys, sneakers, etc.) on the rack for drying.                                                                                                    | /                      |                 | $\checkmark$  |  |
| Time Dry                                                               | Time Dry<br>Time Dry<br>Time bry<br>Time bry<br>Tim |                        |                 | V             |  |
| Warm Dry                                                               | This program is suitable for drying daily items that can be dried, such as bath towels, bathrobes, towels, small articles and wet clothes.                                                                                                    | /                      |                 | $\checkmark$  |  |
| Cool Air                                                               | This program is suitable for fabrics that need to be refreshed by cool air; the dryer drum will not heat.                                                                                                    | /                      |                 | $\checkmark$  |  |

\* Energy efficiency test program: Cotton+Cupboard Dry.
 \* These programs have reversing function specially for big load.

If your laundry is not dried to the desired dryness level, use extra functions or use a more suitable programme.

#### **STEP 4: SELECTING ADDITIONAL SETTINGS AND FUNCTIONS**

The settings of most programs are adjustable: Slide up or down in the program display area on the left side of the screen to select the desired program; touch the parameter display area on the right side of the screen to enter the parameter setting interface; after setting the relevant parameters, press Start key to start running the selected program.

Touch the selected program time to change the Level and Target settings, and to set additional functions such as the Anti Crease, Night Dry and Steam. Additional functions that can be selected vary with the program.

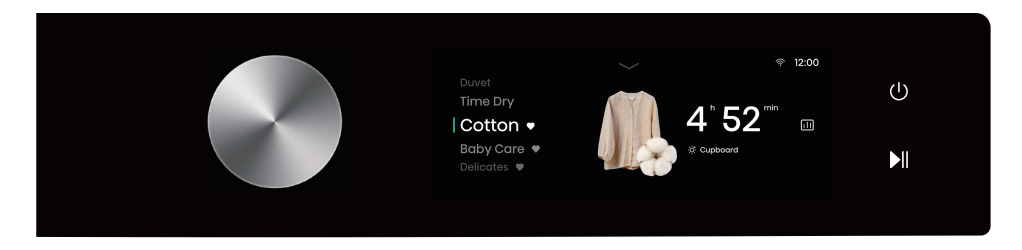

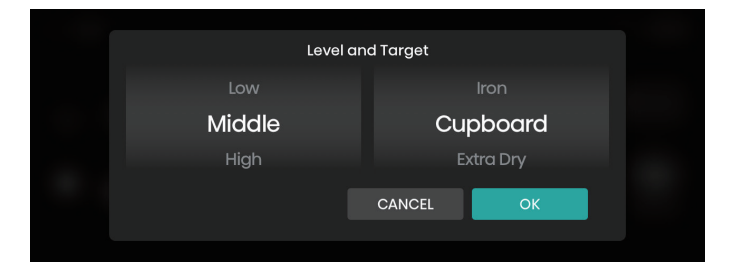

#### **Drying Level and Target**

Touch the parameter display area to enter the Parameter Settings interface.

The left side is for setting the Level; there are three options: Low, Middle, High (not selectable for some programs). Users can select a proper drying level according to the quantity and material of clothes. The right side is for setting the Target; there are three options: Iron Dry (dry and iron), Cupboard Dry (dry and wear), and Extra Dry (dry and put away).

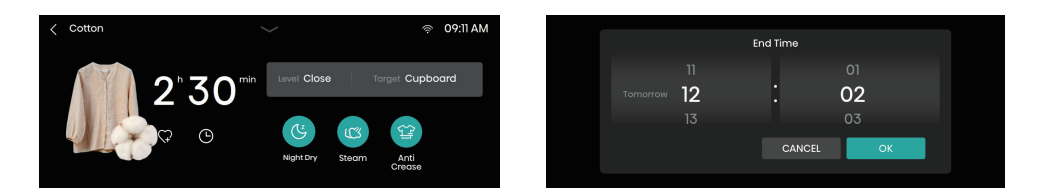

#### Additional functions

List of functions that can be added before a program is launched.Click the corresponding function icon; when the icon lights up, it indicates the corresponding function is selected.

#### Anti Crease 얍

If the laundry cannot be timely taken out after drying, the "Anti Crease" function can be selected. The drum will rotate intermittently to prevent crease of clothes. Press any button or open the machine door to exit the Anti Crease mode. If no operation is performed, the program will end automatically after the default maximum duration of 12 h.

#### Steam 🖒

Used to prevent a small amount of laundry from creasing (the anti-crease effect will be significantly reduced when drying a large amount of laundry).

#### Night Dry (뜻

Used to reduce drying noise and suitable for drying during nighttime.

#### Gentle Dry ්රි

Shirts, Synthetics and Delicates these three programs can choose this function before start, and the dryer will operate in a relatively low temp, achieving drying care.

#### Back <

Press this button to return to the Program Selection interface. This button can be used if you want to abandon setting relevant parameters and end the current program.

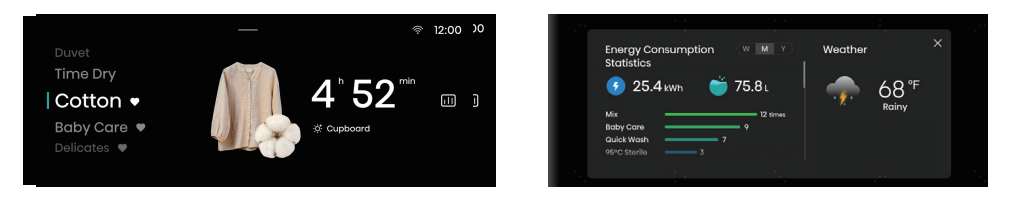

#### Intelligent Laundry Report III

When network is connected, touch this icon to enter the Intelligent Laundry Report interface, where information such as energy consumption and weather is displayed.

#### Fav. 🗘

Press this icon to add the current program to Favorites, and favorited programs will be listed at the top of the program list.

#### Delay End: 🕒

- 1. The reserved time is the end time, which can be set when the machine is in standby;
- 2. After reservation, if user switches the program or sets parameters or functions, the reservation will be canceled automatically;
- 3. When the reservation is in progress, the screen will display "Delaying" and the End Time; after the washing program starts, the remaining time will be displayed;
- 4. The reserved time must be longer than the program running time, and the maximum time should not exceed 24h.

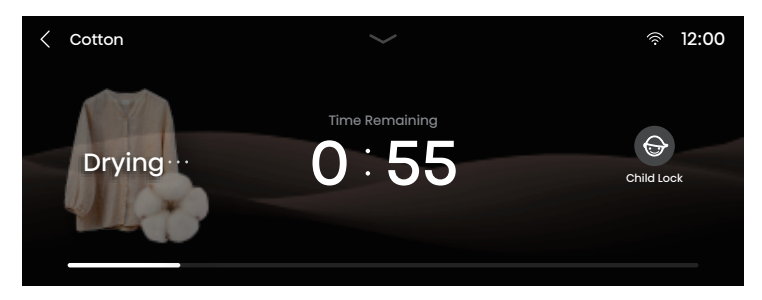

#### Child Lock 😔

This is a safety feature. To enable this function, press the Child Lock icon. When the icon lights up, it indicates the Child Lock function is enabled. Press the Child Lock icon for 3s to unlock this function.

- When Child Lock is set, all function buttons except the Power button are disabled.
- If power failure occurs or the device is turned off when the Child Lock function is ON, this function
- will be deactivated. Child Lock will unlock automatically after the program is completed.

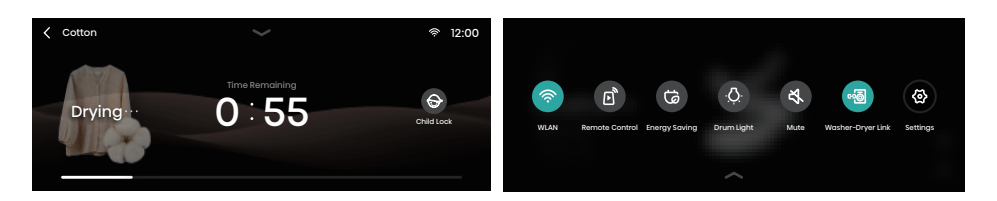

#### Setting Options:

After touching the Settings icon, a drop-down list of setting options will appear, for setting WLAN, Remote Control, Energy Saving, Drum Light, Mute, Wash & Dry, Settings.

#### WLAN 🔶

This function can be used to turn on/off WLAN. After the washing machine is successfully connected to WLAN, it can be controlled via the app on your mobile phone.

#### Remote Control

This function can be used to remotely control the machine via the app.

#### Energy Saving 6

This function can be used to set the time for the screen to enter the Energy Saving mode, and the duration during which the drum light stays on.

#### Drum Light

This function can be used to manually turn on/off the Drum Light. When the machine is in standby, when a program is suspended, or when laundry is ended, the drum light will turn on automatically.

#### Mute 🖏

This option can be used to turn on/off the prompt tone of the machine. When it is turned off, all sounds of the machine except the alarm tone will be disabled.

#### WASH & DRY DESCRIPTION ↔

This function can realize intelligent inter-connection between the washing machine and the dryer. Prior to use, both the washing machine and the dryer should be connected to the same WLAN , or bound to the same account in the app.. When this function on the washing machine is enabled, the dryer will automatically match the corresponding program and starts preheating 15min before the end of laundry in the washing machine. (Preheating is an optional feature, the dryer needs to enable the 'remote control' function to ensure successful preheating) Directly transfer the spun clothes from the washing machine to the dryer drum, and the cycle can be started without manual selection procedure ,which is time-saving and efficient. This function is not available for some programs.

#### Settings

press this icon to enter the Settings interface, where you can set General, System Volume, Screen Brightness, WLAN, Energy Saving, User Program, APP and Pairing, System.

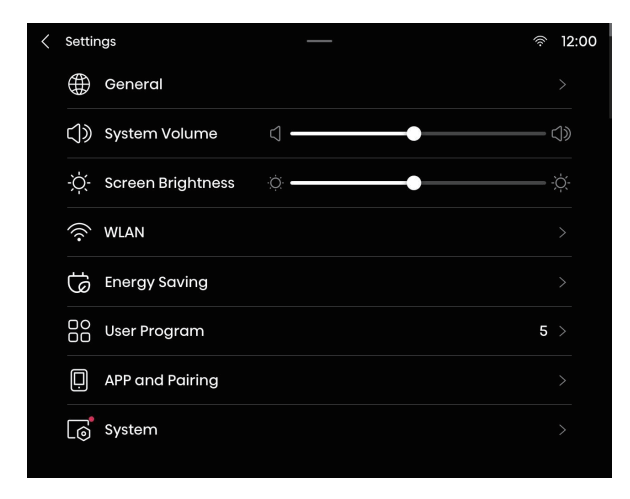

| Name                                 | Function Description                                         |
|--------------------------------------|--------------------------------------------------------------|
| General                              | Set the language, date and temperature unit.                 |
| System Volume Set the system volume. |                                                              |
| Screen Brightness                    | Set the screen brightness.                                   |
| WLAN                                 | Configure network connection.                                |
| Energy Saving                        | Turn on Energy Saving.                                       |
| User Program                         | Users can set the number of programs shown on the home page. |
| APP and Pairing                      | View the QR code for App downloading and binding.            |
| System                               | Turn on system upgrade and restore factory settings.         |

## **FUNCTION TABLE**

|       | PROGRAM         | DRYING TARGET | ANTI CREASE | GENTLE DRY | NIGHT DRY | STEAM | DRUM LIGHT | DELAY END | SETTING<br>DRYING LEVEL | DEFAULT<br>DRYING LEVEL |
|-------|-----------------|---------------|-------------|------------|-----------|-------|------------|-----------|-------------------------|-------------------------|
|       | Al Dry          | •             | •           | -          | -         | -     | •          | •         | •                       | LOW                     |
|       | Allergy Care    | •             | •           | -          | -         | -     | •          | •         | •                       | LOW                     |
|       | Bedding         | •             | •           | -          | •         | 1     | •          | •         | •                       | LOW                     |
|       | Baby Care       | •             | •           | -          | -         | -     | •          | •         | -                       | HIGH                    |
|       | Sportswear      | •             | •           | -          | -         | ٠     | •          | •         | •                       | LOW                     |
| SMART | Shirts          | •             | •           | •          | _         | ٠     | •          | •         | •                       | LOW                     |
| END   | Cotton          | •             | •           | -          | •         | •     | •          | •         | •                       | LOW                     |
|       | Synthetics      | •             | •           | •          | •         | •     | •          | •         | •                       | LOW                     |
|       | Delicates       | •             | •           | •          | -         | -     | •          | •         | •                       | LOW                     |
|       | Quick 30'       |               | •           | -          | Ι         | Ι     | •          | •         | —                       | LOW                     |
|       | Power Speed 79' |               | •           | -          | Ι         | Ι     | •          | •         | —                       | LOW                     |
|       | Towels          | •             | •           | -          | •         | 1     | •          | •         | •                       | LOW                     |
|       | Denim           | •             | •           | -          | Ι         | •     | •          | •         | •                       | LOW                     |
|       | Duvet           | •             | •           | -          | 1         | Ι     | •          | •         | —                       | HIGH                    |
|       | Ion Refresh     | -             | •           | -          |           | -     | •          | •         | —                       | -                       |
|       | Rack Dry        | -             | •           | -          | -         | -     | •          | •         | -                       | -                       |
|       | Wool            | -             | •           | -          | -         | -     | •          | •         | -                       | -                       |
|       | Time Dry        | -             | •           | -          | -         | -     | •          | •         | -                       | _                       |
|       | Warm Dry        | -             | •           | -          | _         | -     | •          | •         | -                       | _                       |
|       | Cool Air        | _             | •           | -          | _         | -     | •          | •         | _                       | _                       |

Note: "-" indicates this function is not optional; "
"
indicates this function is optional or available

Note: When the Steam function is added, the maximum rated capacity changes to 3 shirts under the Shirts program, and to 1 Kg under other programs.

### STEP 5: PROGRAM DISPLAY AND END

During program operation, the display screen will show information such as time left.

The time left displayed may differ from the actual running time. The actual drying time will automatically adjusted based on such factors as type and amount of laundry, dry level and ambient temperature.

When the program is ended, the appliance will produce a prompt tone; the screen will display the end interface; press or long press the Power button for 3s to turn off the appliance. If no operation is performed within 10min, the dryer will shut down automatically.

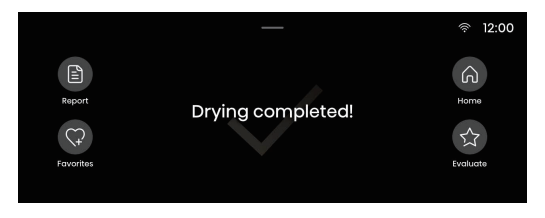

#### Report:

Click it to view the energy consumption and time used of this drying.

#### Favorites:

Click it to add the program and settings of function parameters of this drying to your favorites. The added program will appear at the top of the program list so that it can be selected with priority during next use.

#### Home:

Click it to go back to the home page.

#### Evaluate:

Users can evaluate the star level of this drying to help us in continuous improvement.

## **MAINTENANCE & CLEANING**

 $\triangle$  Before cleaning, make sure to switch off the dryer and disconnect it from the power mains (unplug the power cord from the outlet).

The dryer is fitted with a **filtering system** consisting of several filters that prevent any impurities from entering the heat exchanger system.

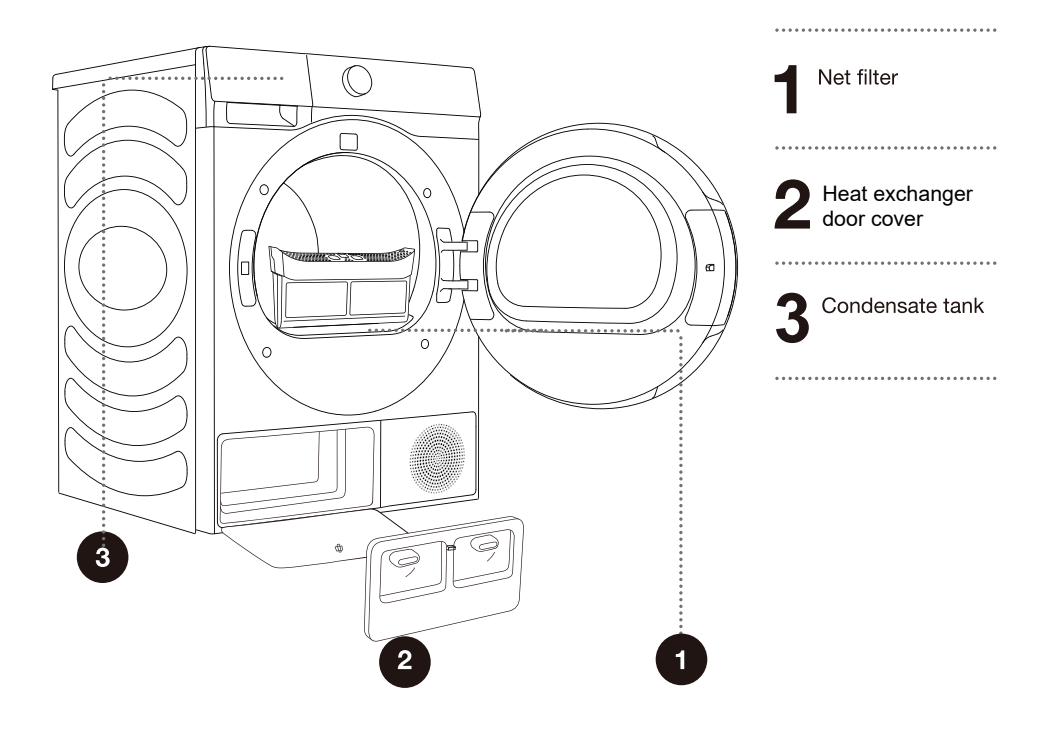

-  $\dot{\sigma}$  The dryer may never be operated without the filters in place or with damaged filters, as excessive amount of accumulated fibres from the fabric could cause malfunction or failure of the dryer.

## **CLEANING THE NET FILTER IN THE DOOR**

9 Clean the net filter after each drying cycle.

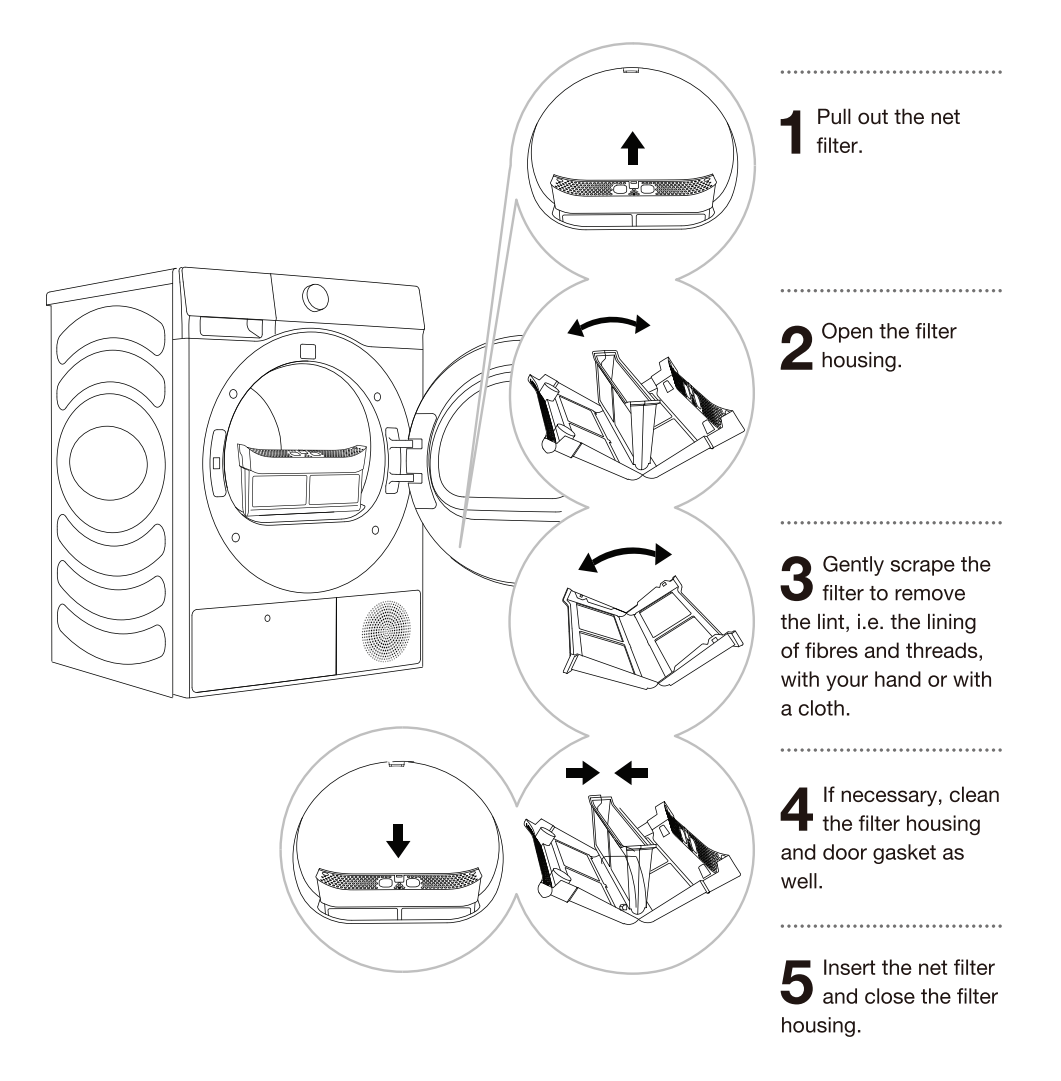

Y Make sure you do not pinch your fingers with the filter cover.

## **CLEANING THE HEAT PUMP FILTER**

<sup>-</sup><sup>φ</sup> During cleaning, some water may be spilled. It is therefore recommended to place an absorbent cloth on the floor.

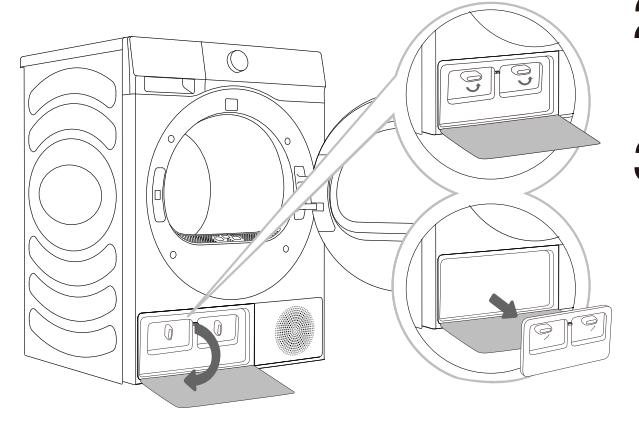

- Press the buckle of the heat exchanger door cover at the lower left to open the door cover.
- **2** Turn the locking knob of the cover to unlock position.
  - After using for a period of time, if there is dust on the heat exchanger, please remove the dust with tools. Do not touch the heat exchanger directly with your hands to avoid injury.
- 4 Install the inner door cover to the origin positions,lock the knob and close the heat exchanger door cover.

-ở: Insert the heat exchanger filter into the housing and close the clean cover (push it toward the machine and turn the locking knob until it latches into place).

## **CLEANING OF THE HEAT EXCHANGER**

 $\Delta$  Do not touch the inner metal parts of the heat exchanger with bare hands. Danger of injury on sharp parts. Use appropriate protection gloves when cleaning the heat exchanger.

 $\Delta$  Incorrect cleaning of the metal fins of the heat exchanger can permanently damage the tumble dryer. Do not press on the metal fins with hard objects like for example the plastic tube of a vacuum cleaner.

The dust and dirt in the metal fins of the heat exchanger can be cleaned with tools vacuum cleaner , soft brush etc.

Access to the heat exchanger is possible, when the heat pump filter is removed as is described in the chapter »Cleaning the heat pump filter«.

Without pressing, gently move the brush attachment only in the direction of the metal fins from top to bottom. Too much pressure can damage or bend the metal fins of the heat exchanger.

 $\dot{\sigma}$  We recommend you clean the heat exchanger once after every twenty drying cycles.

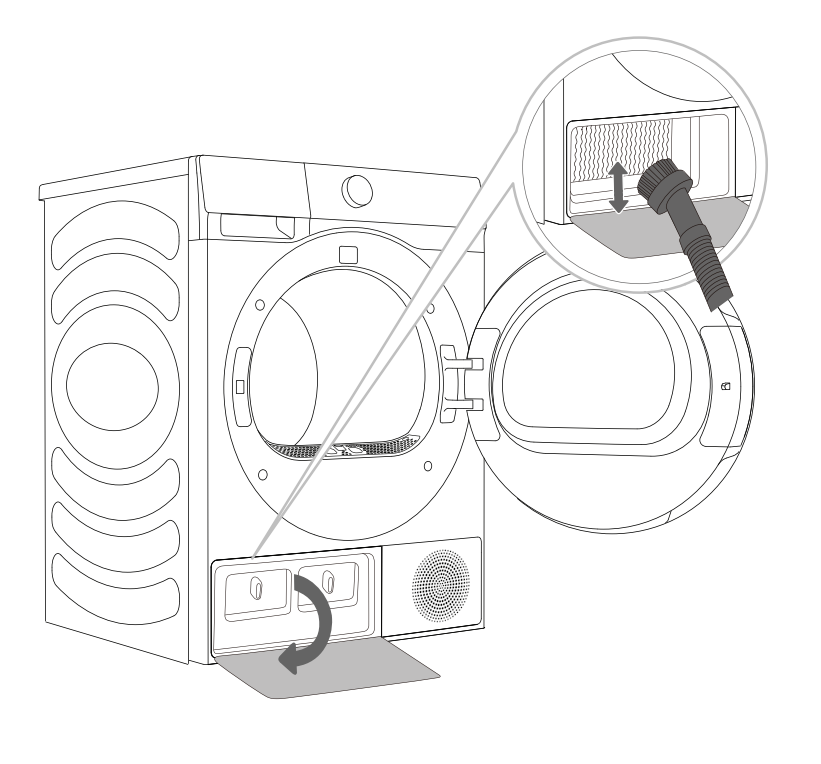

## **EMPTYING THE CONDENSATE TANK**

9 Empty the condensate tank after each drying cycle.

If the condensate tank is full, the drying programme will be paused automatically. The screen will display a prompt indicating the condensate water tank is full and should be emptied.

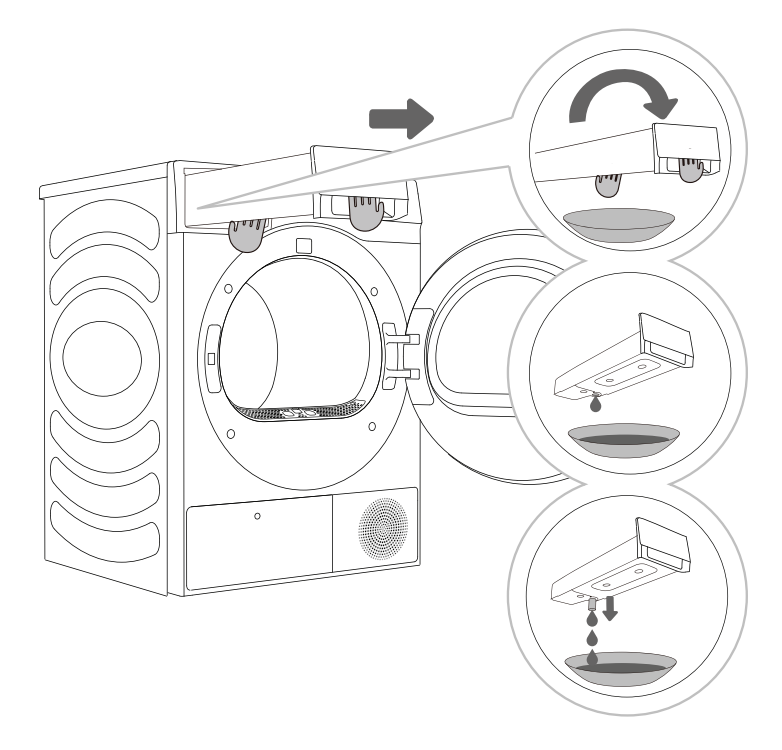

Pull out the condensate tank from the dryer (using both hands as shown in the figure), then turn it upside down over a washbasin, sink, or any suitable vessel.

**2,3** Empty the condensate tank. Pull out the spout at the opening for easier emptying. Replace the condensate tank.

-ở Water from the condensate tank is not potable. If thoroughly filtered, it can be used for ironing.

 $\triangle$  Never add chemicals or fragrances into the condensate tank.

It is not necessary to empty the condensate tank if the drain hose is connected directly to a drain (see chapter »INSTALLATION AND CONNECTION/Draining the condensate«).

## ADD WATER FOR THE STEAM FUNCTION AND CLEAN THE FILTER MESH

The Steam function can be selected under some programs. It is needed to guarantee that water in the water tank is adequate enough to form steam. For first use, please add purified water (about 500ML) If the screen displays a prompt indicating a lack of water during use, please use a container to add purified water (about 500ML) according to the operation steps below

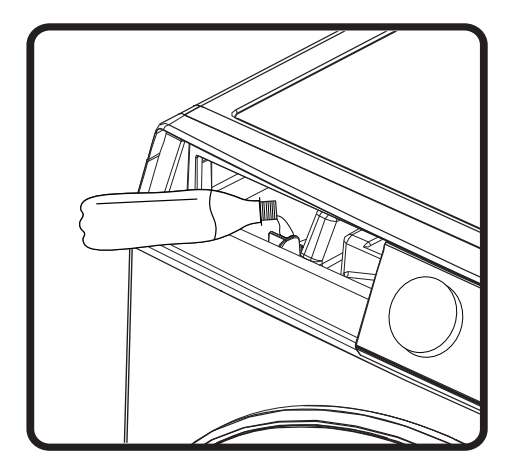

The water tank filter mesh could be blocked by impurities after long use; it is suggested to clean it on a monthly basis. Hold out your fingers to pinch and take out the lower water tank filter mesh; after washing the filter mesh, reinstall it properly.

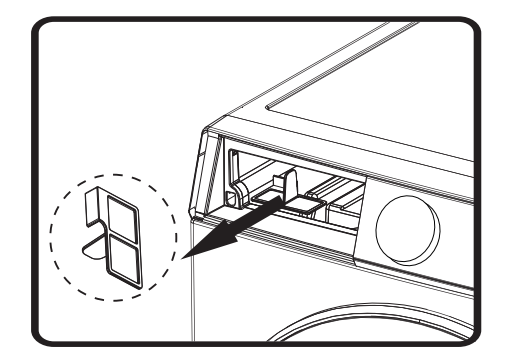

## **CLEANING THE DRYER**

#### Always disconnect the dryer from the power mains before cleaning.

Clean the dryer exterior using a soft damp cotton cloth.

 $\Delta$  Do not use any solvents or cleaning agents that could damage the dryer (please observe the recommendations and warnings provided by the manufacturers of the cleaning agents).

Wipe all parts of the dryer with a soft cloth until dry.

ố Do not clean the dryer with a jet of water!

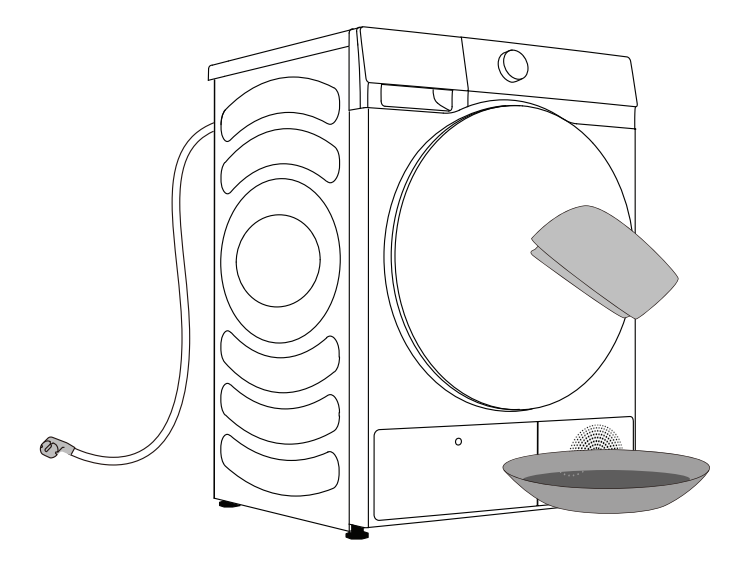

## TROUBLESHOOTING

## WHAT TO DO ...?

Disturbances from the environment (e.g. the power grid) may result in various error reports (see TROUBLESHOOTING TABLE). In such case:

- Switch off the dryer and wait at least one minute.
- Switch on the dryer and repeat the drying programme.
- Most errors during operation can be resolved by the user (see TROUBLESHOOTING TABLE).
- If the error persists, call an authorized service unit.
- Repairs may only be carried out by an adequately trained person.
- Repair or any warranty claim resulting from incorrect connection or use of the dryer shall not be covered by the warranty. In such cases, the costs of repair shall be charged to the user.

'ở' The warranty does not cover the errors or failures resulting from disturbances from the environment (lightning strike, power grid failures, natural disasters etc.).

### TROUBLESHOOTING AND ERROR TABLE

| Fault phenomenon                                 | Recommended handling method                                                                                                    |
|--------------------------------------------------|----------------------------------------------------------------------------------------------------|
| The dryer cannot be started                      | <ul> <li>Check the power connection;</li> <li>Confirm the "Start Pause" key is pressed down;</li> <li>Confirm the door is closed properly;</li> <li>House fuse is blown, circuit breaker has tripped, or power outage has occurred.</li> </ul>                                                                                                    |
| The dryer do not operate                         | <ul> <li>Check whether the program setting is correct;</li> <li>Confirm there are clothes in the drum;</li> </ul>                                                                                                    |
| Excessive drying time                            | <ul> <li>Check whether the program setting is correct;</li> <li>Confirm whether there are too many clothes wrapping into clusters;</li> <li>Check whether the filter screen is cleaned;</li> <li>There will be air supply for cooling after drying in some programs;</li> </ul>                                                                                                    |
| Poor drying effect                               | <ul> <li>Confirm that the clothes have been dehydrated;</li> <li>Check whether the program setting is correct;</li> <li>Confirm that there are too many clothes;</li> <li>Load is not properly sorted. Whether clothes that are not easy to dry are mixed with clothes that are easy to dry;</li> <li>Large load of heavy fabrics.</li> <li>Check whether the filter screen is cleaned;</li> </ul> |
| The remaining time of the display stops or jumps | The remaining time varies with clothing type, load,<br>dehydration and ambient temperature, which is a<br>normal phenomenon;                                                                                                    |
| Clothes are wrinkled.                            | <ul> <li>Clothes have dried too long. Try a shorter drying time.</li> <li>Clothes have been left in the appliance for too long after cycle ends.</li> </ul>                                                                                                    |

| Fault phenomenon                                                                                  | Recommended handling method                                                                                                    |
|---------------------------------------------------------------------------------------------------|----------------------------------------------------------------------------------------------------|
| The dryer is too loud.                                                                            | <ul> <li>Look for coins, loose buttons, nails, and other objects and remove them immediately.</li> <li>Check the lint filter. Remove any items stuck inside the lint filter.</li> <li>Make sure the dryer is level and standing firmly on the floor.</li> <li>The dryer may hum due to air moving through the drum and fan. This is normal.</li> </ul>                                                                                                    |
| Clothes are shrinking.                                                                            | <ul> <li>◇ Garment care instructions are not being followed.</li> <li>Use a low or no heat setting.</li> </ul>                                                                                                    |
| Lint is left on clothes.                                                                          | <ul> <li>Lint filter has not been cleaned properly.</li> <li>Clothes have not been sorted properly.</li> <li>Some fabrics cause more lint and should be dried separately from fabrics that lint attaches easily.</li> <li>Tissue, paper, etc., has been left in pockets.</li> </ul>                                                                                                    |
| The appliance has an<br>odour.                                                                    | <ul> <li>The smell is caused by rubber material that is attached to the appliance inside. This kind of smell is a rubber's own smell and disappears automatically after using the appliance several times.</li> <li>When washing the clothes, use the detergent in accordance with the manufacturers recommendations. If you use the detergent excessively not according to the recommendations, undissolved detergent may accumulate on the clothes and cause an odour.</li> <li>You can smell odours from the clothes if the clothes were left in the appliance after drying or in the washing machine after washing. Unload the clothes promptly at the end of the drying or washing cycle.</li> <li>Ensure you can smell same odour in the washing machine. If so, clean the tub of the washing machine referring to the washing machine user manual.</li> <li>Always take care of both lint filters clean. If any residues were left in the lint filter after drying, it may cause odours. And also dry the lint filter completely after cleaning.</li> </ul> |
| The machine is<br>powered on and<br>started directly after<br>power failure, but does<br>not work | When the program is suspended, the set functions<br>cannot be changed. If the program or function needs<br>to be changed during operation, or the power is off<br>during operation and the power needs to be powered<br>on again, select the requirred program and function,<br>and finally start it.                                                                                                    |

| Fault phenomenon                                                                      | Recommended handling method                                                                                                    |
|---------------------------------------------------------------------------------------|----------------------------------------------------------------------------------------------------|
| The dryer display<br>shows running time<br>different from actual<br>program duration. | For programs that stop automatically when clothes are<br>dry, the drying duration displayed is calculated according<br>to standard environment, initial laundry moisture, load<br>mass and type. The drying time is automatically adjusted<br>for any change in conditions. The difference between the<br>actual time and the display time is normal, which ensures<br>the best drying effect. |

| Code    | Interpretation                                                        | Recommended handling method                                                                                                    |
|---------|-----------------------------------------------------------------------|----------------------------------------------------------------------------------------------------|
| F50/F51 | Abnormal sensor                                                       | ◇ Please contact after-sales service.                                                                                                    |
| F22     | Abnormal display<br>the motor control<br>board and the<br>power board | <ul> <li>Press the POWER for 3 seconds, and press the<br/>"start/pause" button again.</li> <li>If the abnormality is not removed, please contact<br/>after-sales service.</li> </ul> |
| F21     | Abnormal display<br>panel and the<br>power board                      | <ul> <li>Press the POWER for 3 seconds, and press the<br/>"start/pause" button again.</li> <li>If the abnormality is not removed, please contact<br/>after-sales service.</li> </ul> |

### SERVICING

#### Before calling a service technician

When you contact a service centre, please state your washing machine's type (1).

When you contact a service centre, please state your dryer type (1).

Type, code/ID, model, and serial number are indicated on the back of the dryer.

▲ In case of a failure, only use approved spare parts by authorized manufacturers.

⚠ Repair or any warranty claim resulting from incorrect connection or use of the dryer shall not be covered by the warranty. In such cases, the costs of repair shall be charged to the user.

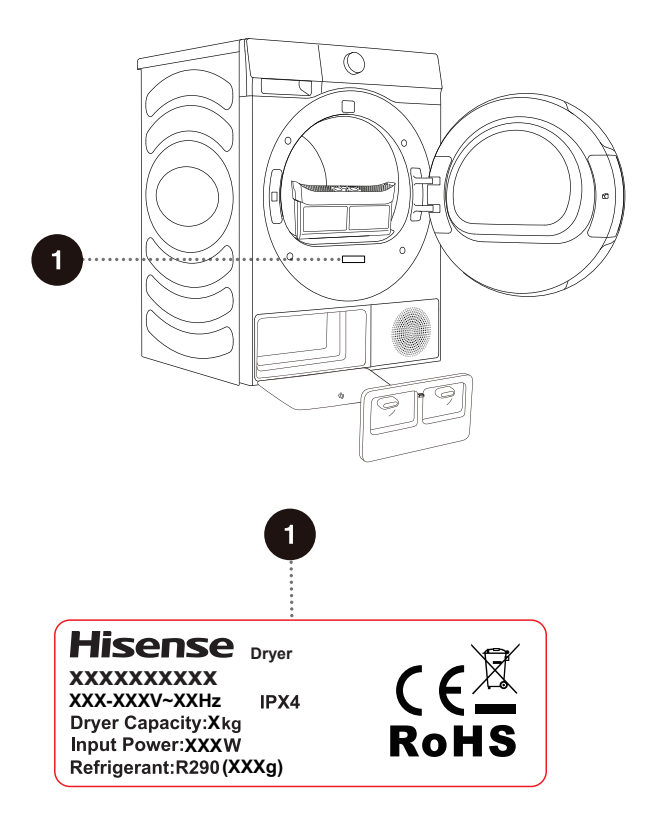

| Trade Mark                                                                                                 | Hisense                   |
|----------------------------------------------------------------------------------------------------|---------------------------|
| Model                                                                                                    | DH7S107B*                 |
| Rated capacity(kg)                                                                                         | 10                        |
| Air-vented or condenser tumble drier                                                                       | condenser                 |
| Eneegy efficiency class                                                                                    | A+++                      |
| Weighted Annual Energy Consumption (KWh) <sup>(1)</sup>                                                    | 198                       |
| Automatic tumble drier or nonautomatic tumble drier Automatic                                              | Automatic tumble<br>dryer |
| Energy consumption of the standard cotton programme at full load (KWh)                                     | 1.64                      |
| Energy consumption of the standard cotton programme at partial load (KWh)                                  | 0.89                      |
| Power consumption of the off-mode (W)                                                                      | 0.48                      |
| Power consumption of the left-on mode (W)                                                                  | 0.96                      |
| Duration of the left-on mode (min) <sup>(2)</sup>                                                          | 10                        |
| Standard drying programme <sup>(3)</sup>                                                                   | cotton                    |
| Weighted programme time of the "standard coton programme at full and partial load" (min)                   | 156                       |
| Programme time of the "standard coton programme at full load"<br>(min)                                     | 205                       |
| Programme time of the "standard coton programme at partial load"<br>(min)                                  | 119                       |
| Condensation efficiency class on a scale from G (least efficient) to A (most efficient)                    | A                         |
| Average condensation efficiency of the standard coton programme at full load as a percentage               | 91                        |
| Average condensation efficiency of the standard coton programme at partial load as a percentage            | 91                        |
| Weighted condensation efficiency for the standard coton programme at full and partial load as a percentage | 91                        |
| Sound power level (dB) <sup>(4)</sup>                                                                      | 62                        |
| Built-in                                                                                                   | NO                        |

(1) Based on 160 drying cycles of the standard cotton programme at full and partial load, and the consumption of the low-power modes. Actual energy consumption per cycle will depend on how the appliance is used.

(2) If the household tumble drier is equipped with a power management system.

(3) The 'standard cotton programme' used at full and partial load is the standard drying programme to which the information in the label and the fiche relates, this programme is suitable for drying normal wet cotton laundry and it is the most efficient programme in terms of energy consumption for cotton.

(4) For the standard cotton programme at full load.

## **PROGRAM TABLE**

The table indicates the power consumption and duration for drying of a test batch of laundry with various loads that go through spinning at various speeds, in compliance with EN 61121.

The following requirements apply to the programs specified below.

Inlet air temperature Room temperature

Inlet air humidity

50-60% Normal

Drying temperature

| Program         | Amount     | Spinning | Program<br>consumption,<br>approximately<br>(kWh)* | Program<br>duration,<br>approximately<br>(h:min)* |
|-----------------|------------|----------|----------------------------------------------------|---------------------------------------------------|
| Al Dry          | 0          | 1000     | 1.05                                               | 2:20                                              |
|                 | θ          | 1400     | 0.78                                               | 1:50                                              |
|                 | $\bigcirc$ | 1400     | 0.51                                               | 1:10                                              |
| Allergy Care    | $\Theta$   | 1200     | 0.96                                               | 2:02                                              |
| Bedding         | 0          | 1400     | 1.02                                               | 2:05                                              |
|                 | $\Theta$   | 1400     | 0.58                                               | 1:20                                              |
| Baby Care       | $\bigcirc$ | 1000     | 0.72                                               | 1:48                                              |
| Shirts          | $\bigcirc$ | 1000     | 0.34                                               | 0:50                                              |
| Cotton          | 0          | 1000     | 1.78                                               | 3:48                                              |
|                 | $\Theta$   | 1200     | 0.98                                               | 2:10                                              |
|                 | $\bigcirc$ | 1200     | 0.70                                               | 1:45                                              |
| Synthetics      | $\ominus$  | 1000     | 0.65                                               | 1:45                                              |
|                 | $\bigcirc$ | 1000     | 0.46                                               | 1:10                                              |
| Delicates       | $\bigcirc$ | 1000     | 0.48                                               | 1:15                                              |
| Quick 30'       | $\bigcirc$ | 1400     | 0.15                                               | 0:30                                              |
| Sportswear      | $\bigcirc$ | 1000     | 0.64                                               | 1:35                                              |
| Towels          | 0          | 1000     | 1.15                                               | 2:25                                              |
|                 | $\Theta$   | 1400     | 0.70                                               | 1:45                                              |
|                 | $\bigcirc$ | 1400     | 0.51                                               | 1:10                                              |
| Denim           | $\Theta$   | 1400     | 0.79                                               | 1:55                                              |
| Duvet           | $\bigcirc$ | 1400     | 1.68                                               | 1:40                                              |
| Power Speed 79' | $\Theta$   | 1200     | 0.58                                               | 1:19                                              |

O Full load

Partial load

Small load

\* Due to deviations in terms of type and amount of laundry, spinning, power supply, temperature and humidity, the program duration and power consumption measured at the end may differ from the ones stated in the table.

## TIPS FOR DRYING AND ECONOMIC USE YOUR DRYER

The most economical way of drying is to dry the recommended amount of laundry in each batch (see PROGRAMME TABLE).

Drying laundry made of particularly delicate fabrics that may be deformed is not recommended.

Use of conditioner in the washing cycle is not necessary as the laundry is soft and smooth after drying in the dryer. Drying time will be shorter and power consumption will be lower if the garments are thoroughly wrung or spun before drying. By selecting the appropriate drying programme, you will avoid over-drying your laundry and problems with ironing or shrinkage of fabric.

Regular cleaning of the filters will lead to optimum drying time and minimum power consumption.

When drying smaller amounts of laundry or individual garments, the sensor may not perceive the actual level of moisture in the laundry. In such cases, it is recommended to dry smaller items or amounts with programmes for dryer laundry or with the timed programme.

## DISPOSAL

**Packaging** is made of environmentally friendly materials that can be recycled, disposed of, or destroyed without any hazard to the environment. To this end, packaging materials are labelled appropriately.

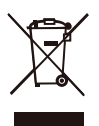

**The symbol** on the product or its packaging indicates that the product should not be treated as normal household waste. Take the product to an authorized collection centre for waste electric and electronic equipment processing.

When **disposing** of the dryer at the end of its useful life, remove all power cords, and destroy the door latch and switch to prevent the door from locking or latching (child safety).

Correct **disposal** of the product will help prevent any negative effects on the environment and health of people, which could occur in case of incorrect product removal. For detailed information on removal and processing of the product, please contact the relevant municipal body in charge of waste management, your waste disposal service, or the store where you bought the product.

# Connecting your appliance to the application ConnectLife C

#### 1.ConnectLife

**ConnectLife** is a smart home platform that connects people, devices, and services. The **ConnectLife** application includes advanced digital services and carefree solutions that allow users to monitor and control appliances, receive notifications from a smartphone, and update software (supported features vary depending on your appliance and your region/country).

To connect your smart device, you need a home Wi-Fi network and a smartphone with the application **ConnectLife**.

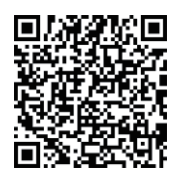

To download the **ConnectLife** application, scan the QR code or search for **ConnectLife** in your favorite app store.

- 1. Install the **ConnectLife** application and create an account.
- 2. In the **ConnectLife** application, go to the "+" menu and select the appropriate type of device. Then scan the QR/SN code (it can be found on the rating plate of the appliance; you can also enter the AUID/SN code manually).
- 3. The application then guides you through the entire process of connecting the appliance to your smartphone.
- 4. After a successful connection, the appliance can be operated remotely via the mobile application.

Do you have more questions? Visit us at www.connectlife.io or contact us at hello@connectlife.io.

## 2. WLAN

#### 2.1 Enabling WLAN on the appliance

Click on the "WLAN" button in the top right corner of the dropdown menu to enable or disable the WLAN Function.

#### 2.2 Connection setup

For first start up: follow the boot to complete device Settings and App account binding.

If you have reject to finish the WLAN setting and binding ,you can start like below:

- Click on the "Settings" button in the top right corner of the dropdown menu to enter the "Settings", and go to "WLAN" settings to set up the WLAN;
- Or Long press on the "WLAN" button in the top right corner of the dropdown menu to enter the "WLAN" directly.

#### 2.3 Pairing

Click on the "Settings" button in the top right corner of the dropdown menu to enter the "Settings" page.

- 1) Click on "App and Pairing" to enter the pairing page.
- 2) Click on "Bind A New Account" to start the pairing process for a new user.
- 3) Click "Next" and the dedicated QR code will be shown up for device pairing.

### 2.4 Unpairing

- 1) On the appliance side:
- A. Click on the "Settings" button in the top right corner of the dropdown menu to enter the "Settings" page.
- B. Click on "App and Pairing" to enter the pairing page.
- C. Click on "Unbind" to unbind the connected account.
- D. Tick the accounts that you want to unbind and click "Unbind" to disconnect.
- 2) On the smartphone side:
- A. Select and click the device you want to unbind in "Devices" page.
- B. Click "Settings" to enter the Settings page.
- C. Click "Remove Device" to unbind the device on the ConnectLife app.

#### 2.5 Remote start

Click on "**Remote Control**" button in the top right corner of the dropdown menu to enable or disable this function.

### 2.6 System Upgrade

Click on the "Settings" button in the top right corner of the dropdown menu to enter the "Settings" page. Then click to open "System" page. Chose "System Upgrade", then you can check whether new version have been released or not.

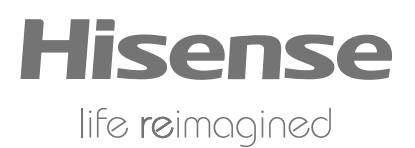

(2390698)X08062708B